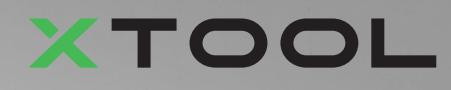

## **Apparel Printer Pacote Versátil**

# Manual de referência rápida

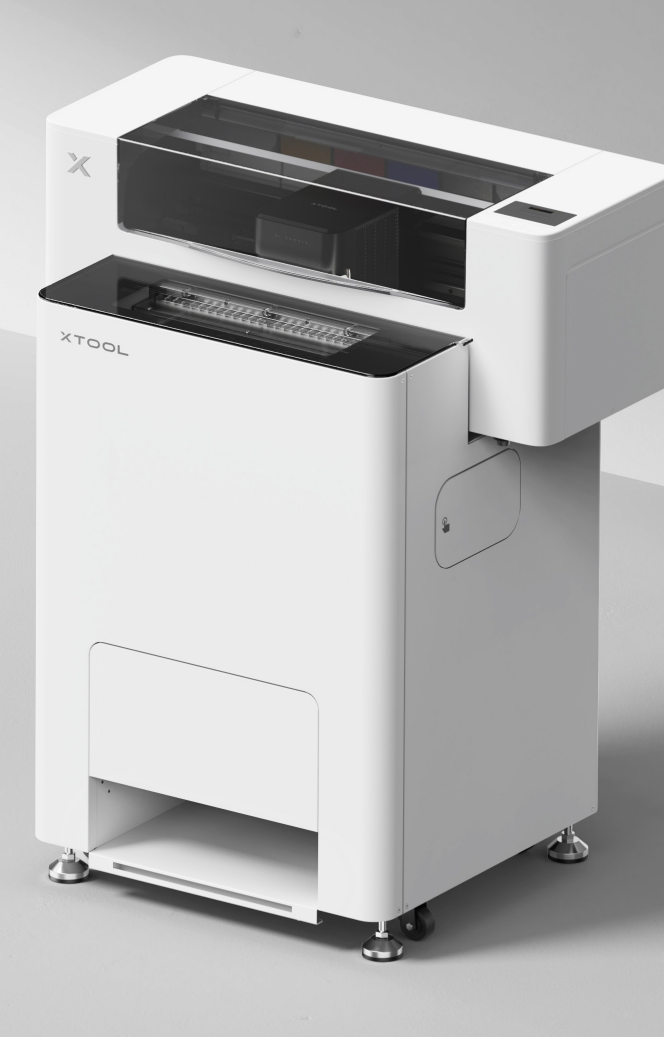

# Índice

| Lista de itens                                                                  | 1  |
|---------------------------------------------------------------------------------|----|
| Apresentamos a xTool Apparel Printer Pacote<br>Versátil                         | 3  |
| Instalar a xTool OSI Automatic Shaker Oven<br>Machine e a xTool Apparel Printer | 5  |
| Utilizar a xTool OS1 Automatic Shaker Oven<br>Machine e a xTool Apparel Printer | 23 |
| Perguntas frequentes                                                            | 26 |
| Descrição do indicador                                                          | 28 |

\* Tradução das instruções originais

## Lista de itens

#### **xTool Apparel Printer**

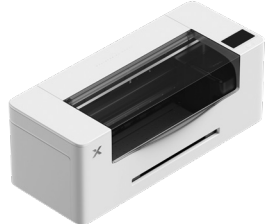

1 xTool Apparel Printer

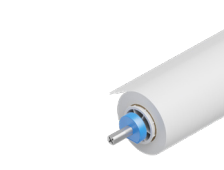

Rolo e porta-película para a (2)xTool Apparel Printer, 25 m

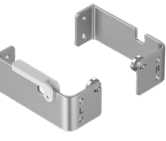

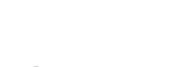

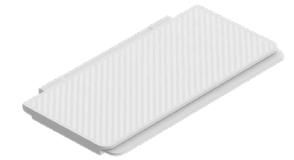

(3)(4) Suporte

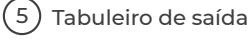

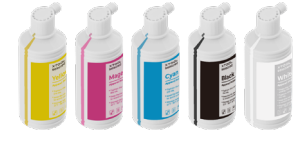

(6) Tinta 500 ml

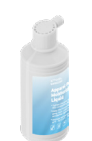

Líquido 7 amaciador 500 ml

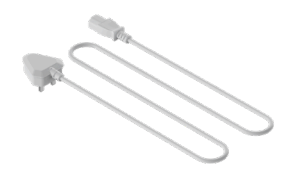

(8) Cabo de alimentação

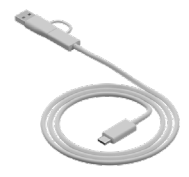

9 Cabo USB

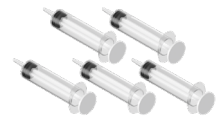

(10) Seringa

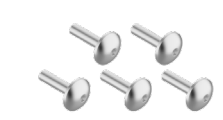

(11) Parafuso M4\*16 (Inclui um parafuso sobresselente.)

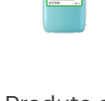

Produto de (12)limpeza 100 ml

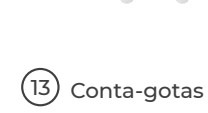

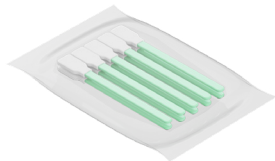

Cotonete de (14) limpeza

(18) Óleo lubrificante

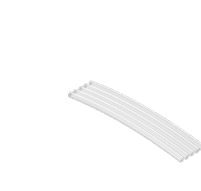

(15) Tubo

(19) Saco plástico

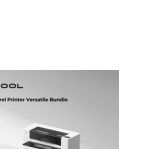

riscione parentar (angles para have liscione) a constanție (industri) + > 2.52 (192.52.52) (487.52) (487.52)

Instruções de manutenção

Caixa de proteção da cabeça de impressão

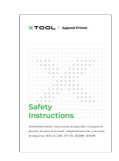

Instruções de (22) segurança

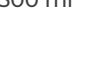

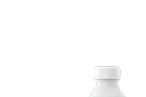

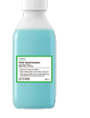

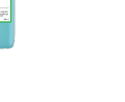

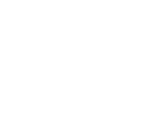

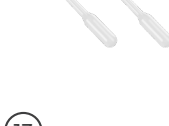

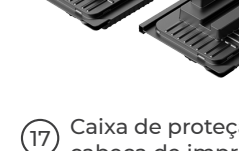

(16) Pano de limpeza

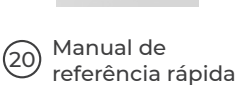

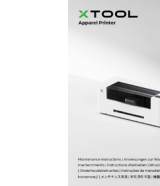

(21)

#### xTool OS1 Automatic Shaker Oven Machine

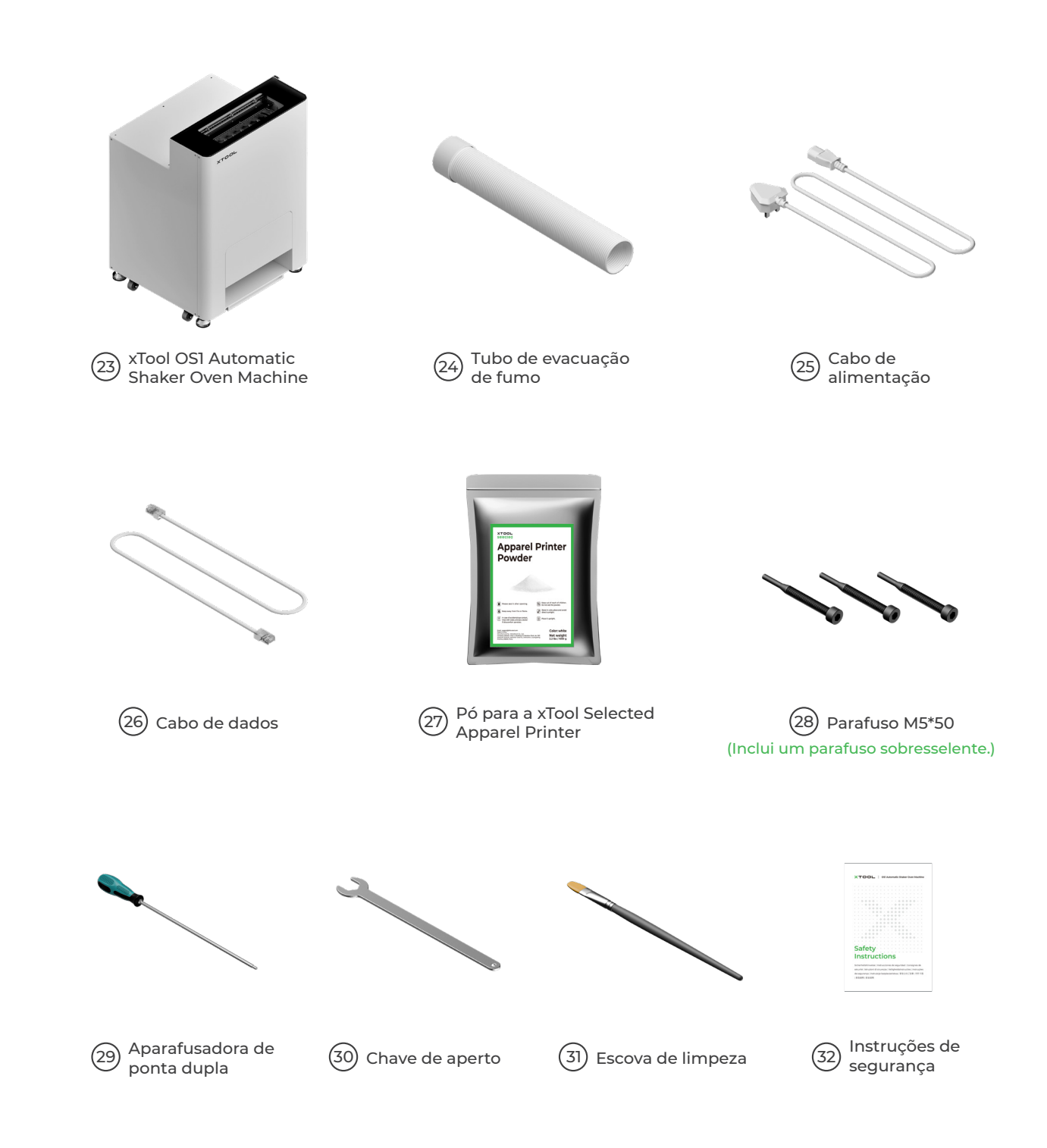

O cabo de alimentação pode variar consoante os kits. A ilustração é apenas para referência.

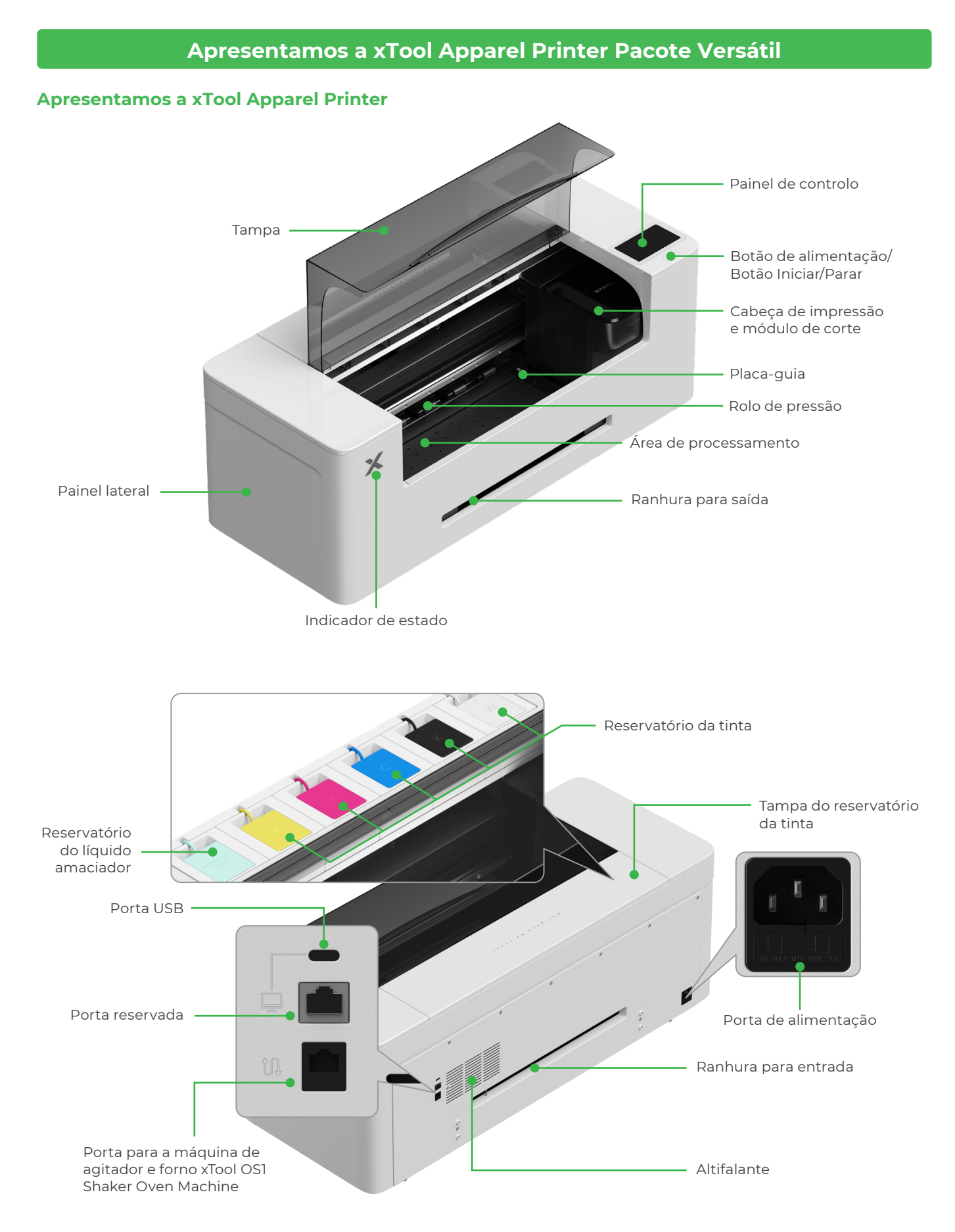

#### Apresentamos a xTool OS1 Automatic Shaker Oven Machine

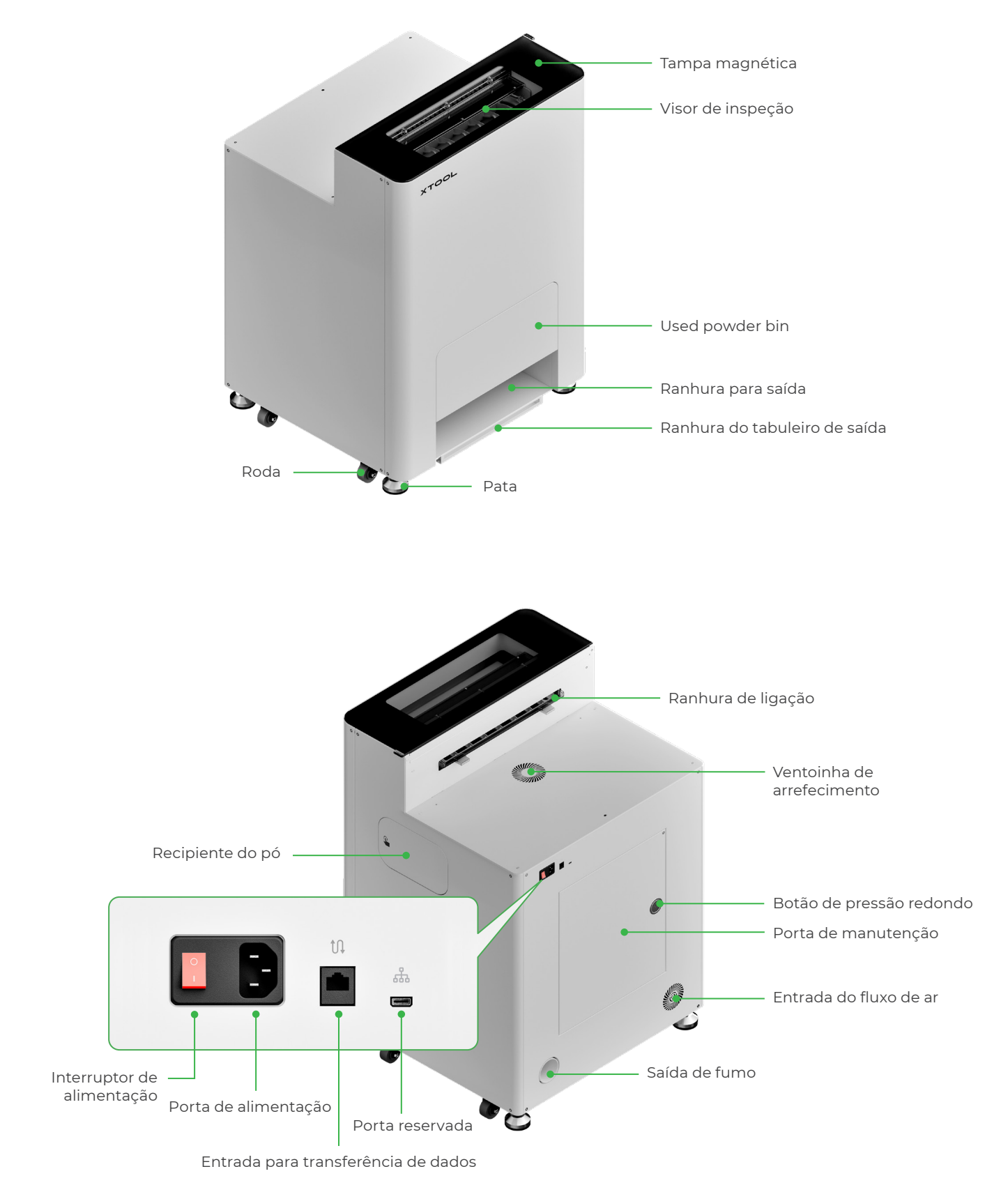

## Instalar a xTool OSI Automatic Shaker Oven Machine e a xTool Apparel Printer

## 1 Fixar a xTool OS1

Ao posicionar a xTool OS1, deixe, pelo menos, 1 m (40 polegadas) de espaço na parte de trás e 90 cm (35 polegadas) de espaço dos lados para permitir a utilização diária e a manutenção.

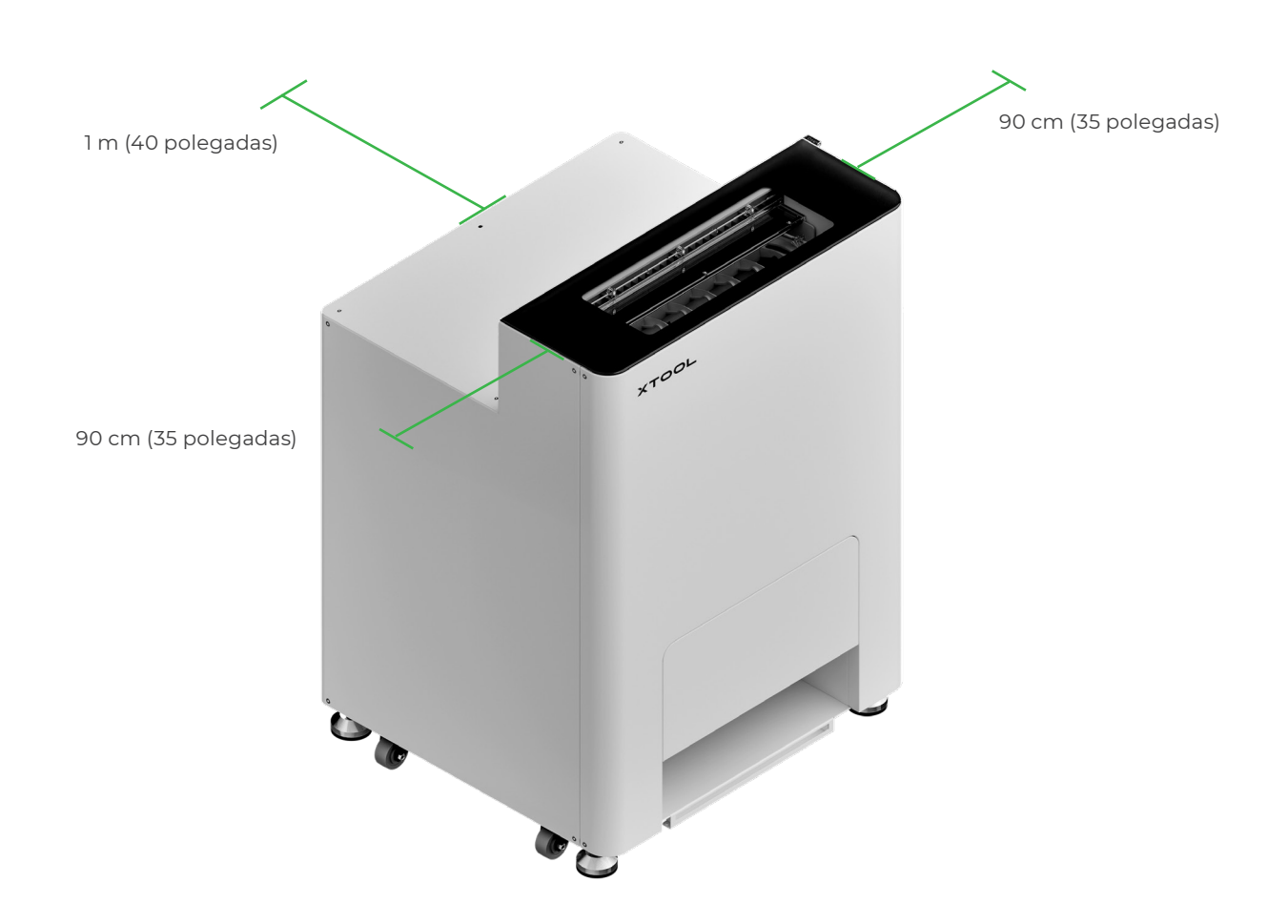

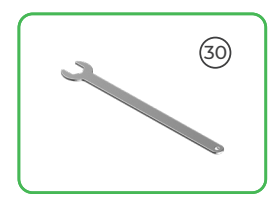

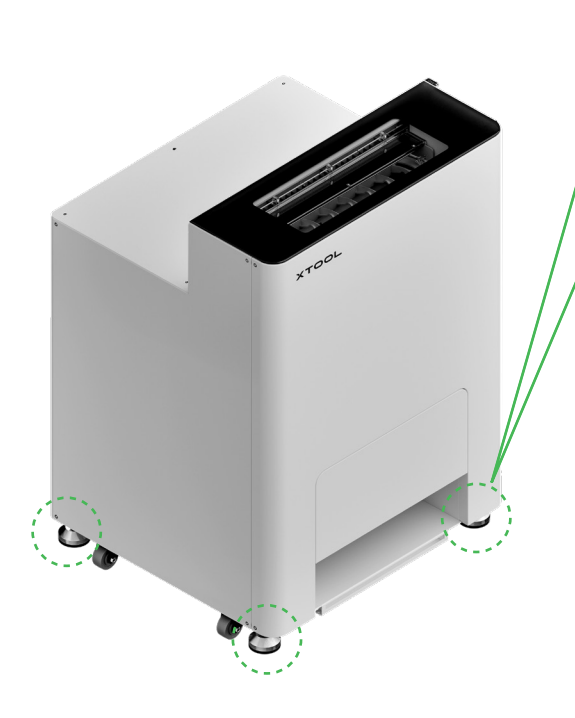

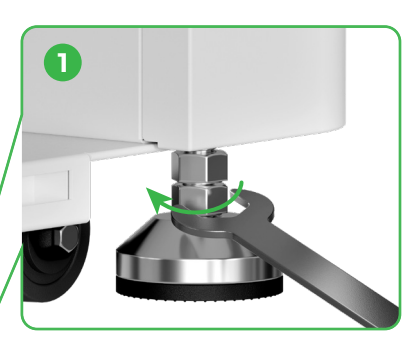

Depois de determinar a posição da xTool OSI, ① desaperte as porcas inferiores das quatro patas com uma chave de aperto.

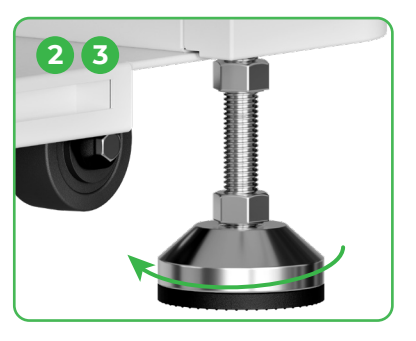

② Desaperte quatro patas com as mãos até que toquem no chão.
③ Continue a desapertar as patas até que as rodas deixem de tocar no solo.

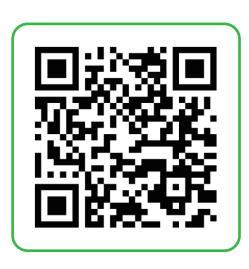

Consulte **support.xtool.com/article/2030** ou leia o código QR para ver o tutorial em vídeo.

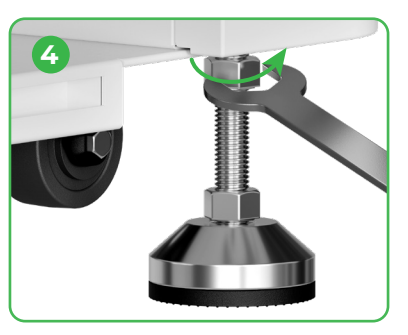

④ Com uma chave de aperto, aperte as porcas superiores nas quatro patas.

## **2** Posicionar a xTool Apparel Printer

Para garantir a sua segurança e evitar danos no aparelho, a impressora deverá ser movida por, pelo menos, dois adultos. (a impressora é vendida em separado)
Desligue a impressora da corrente antes de movê-la.
Mantenha a impressora paralela ao chão durante a deslocação. Caso contrário, a tinta na impressora poderá sair.

\_ \_ \_ \_ \_ \_ \_ \_ \_ \_ \_ \_ \_

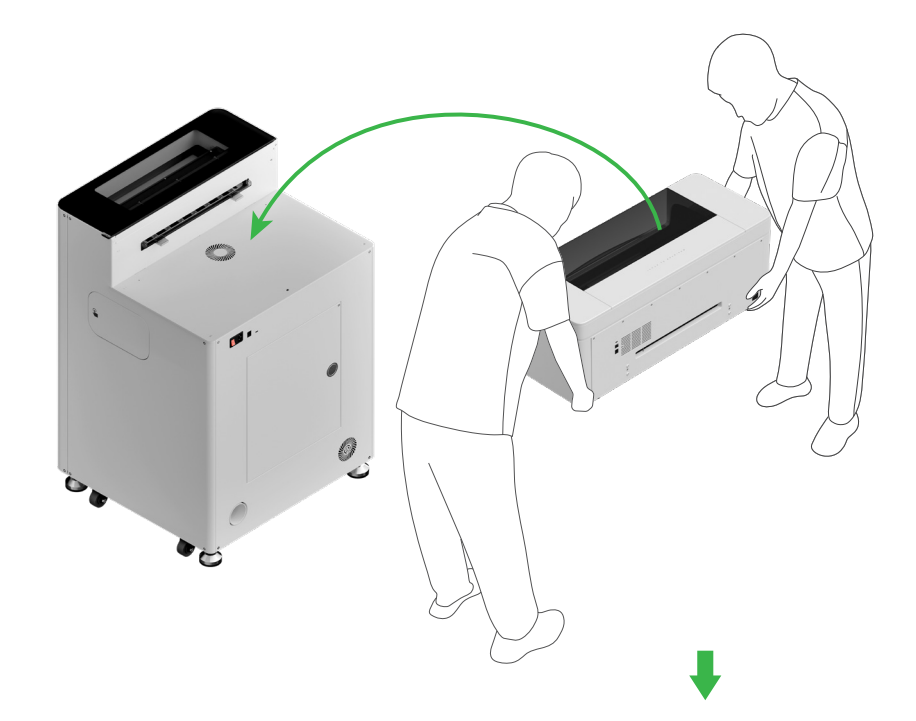

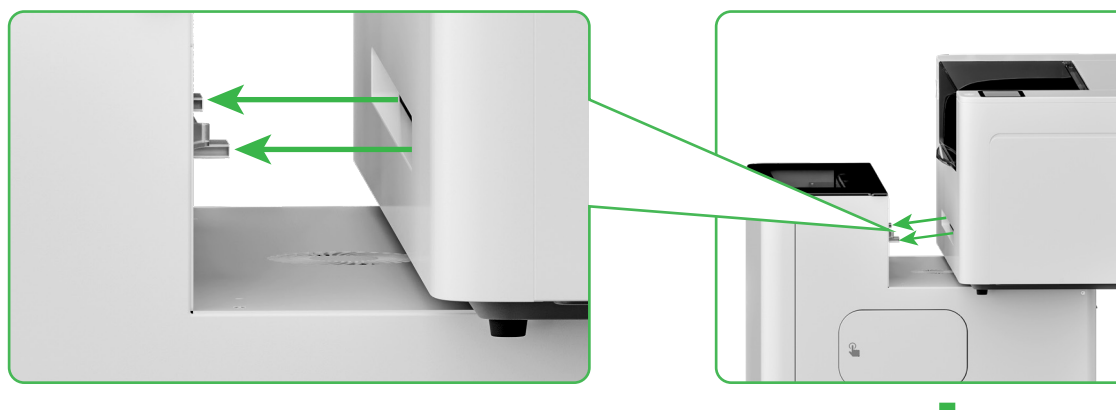

Alinhe a ranhura de saída da impressora com a ranhura de ligação da xTool OSI e ligue-as.

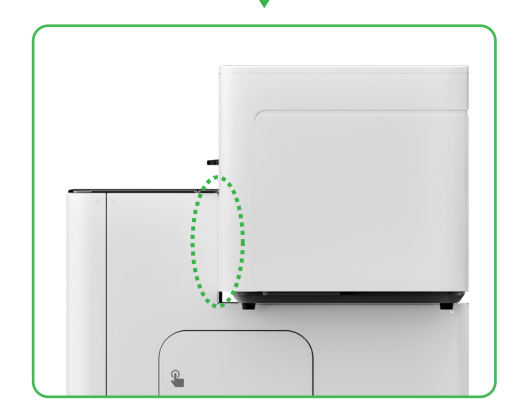

**3** Prepare a cabeça de impressão

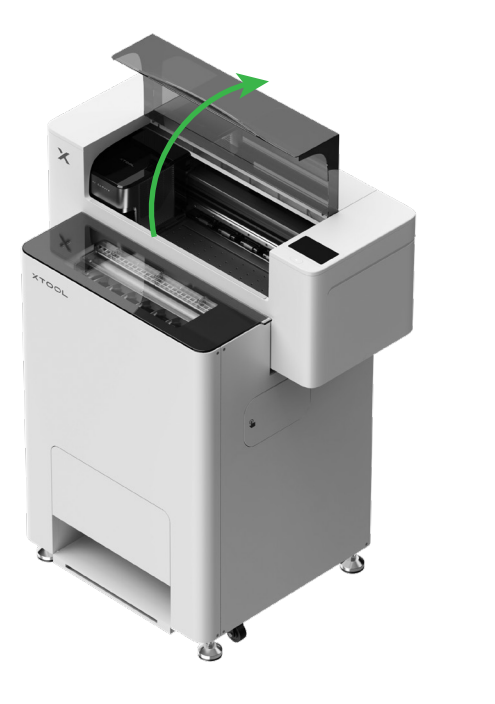

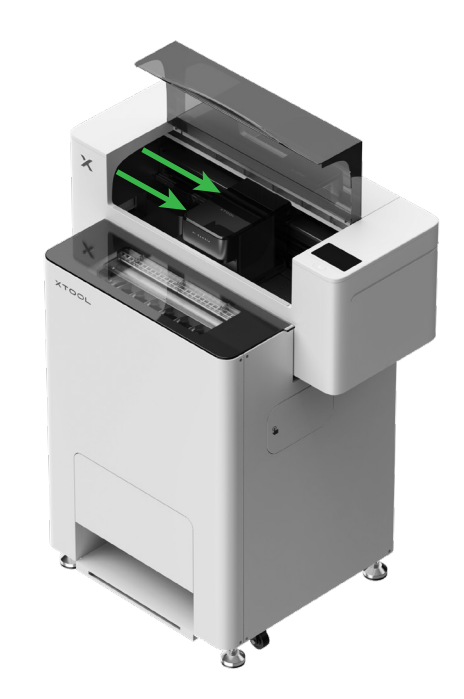

Deslocar a cabeça de impressão para o meio com a mão

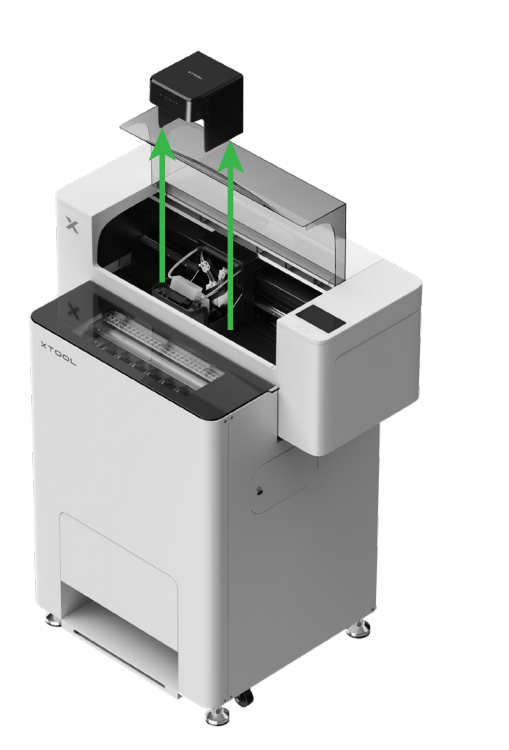

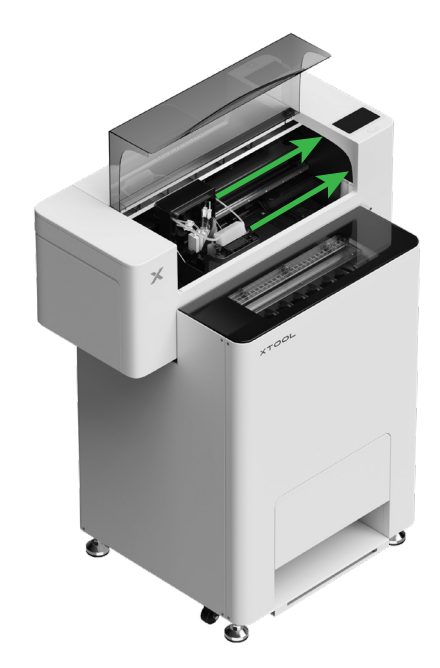

Desloque a cabeça de impressão para a direita

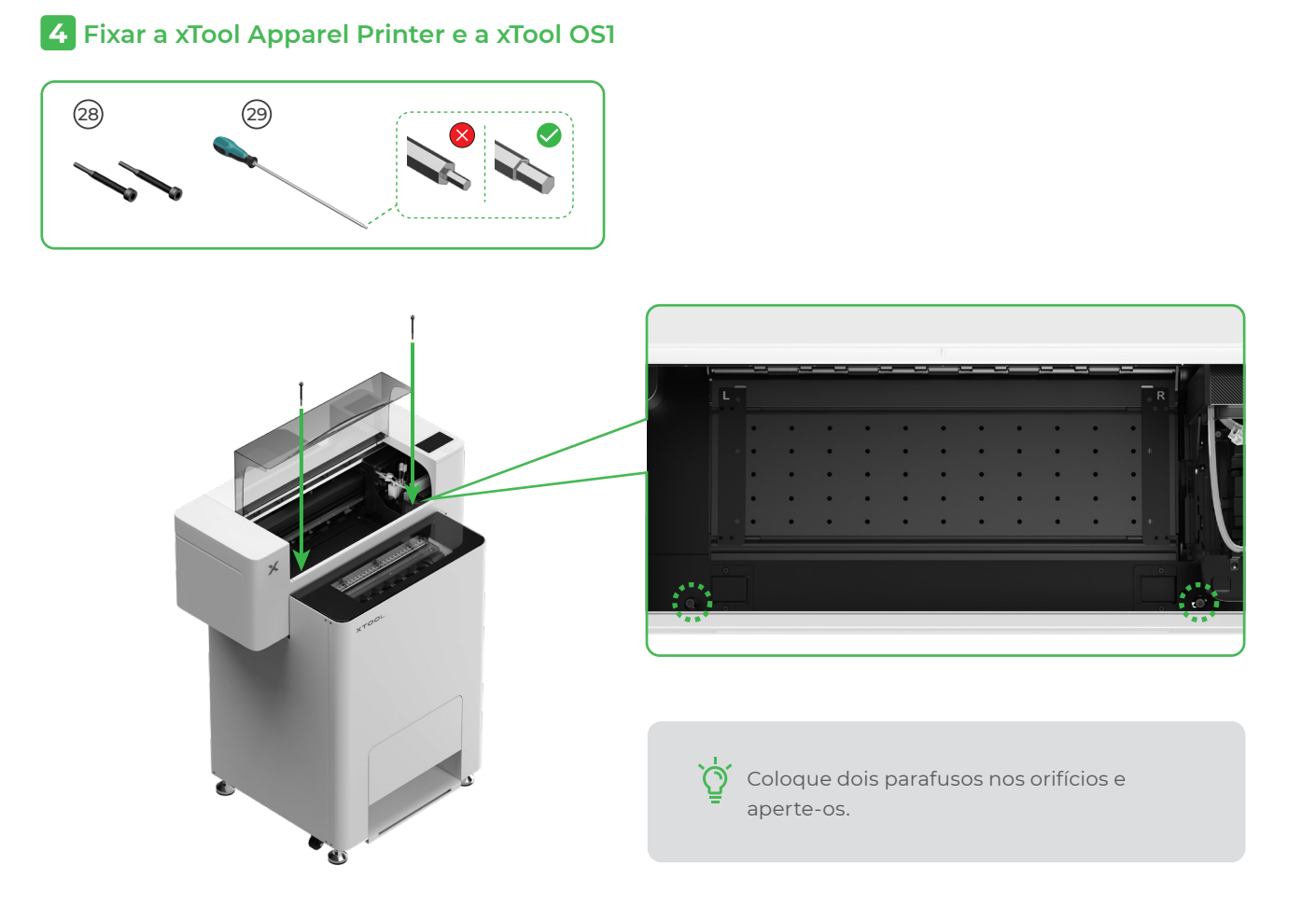

## **5** Instale o suporte e o rolo da película da xTool Apparel Printer

(1) Empurre o interruptor do rolo de pressão para cima, para abrir o rolo

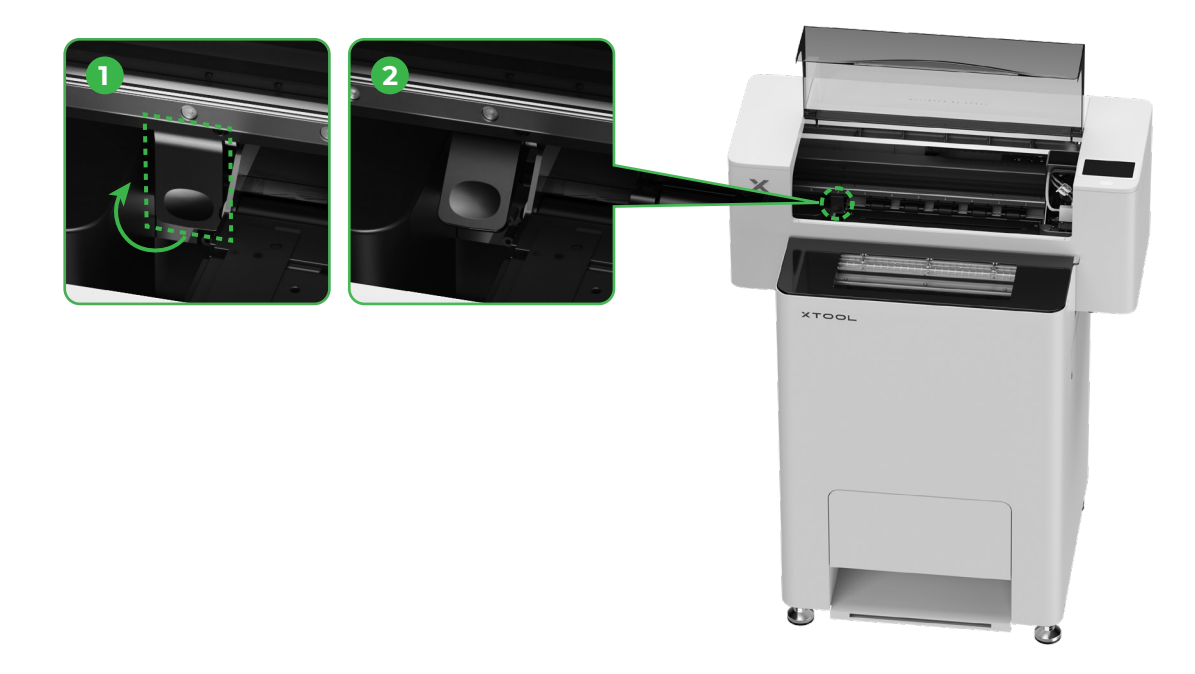

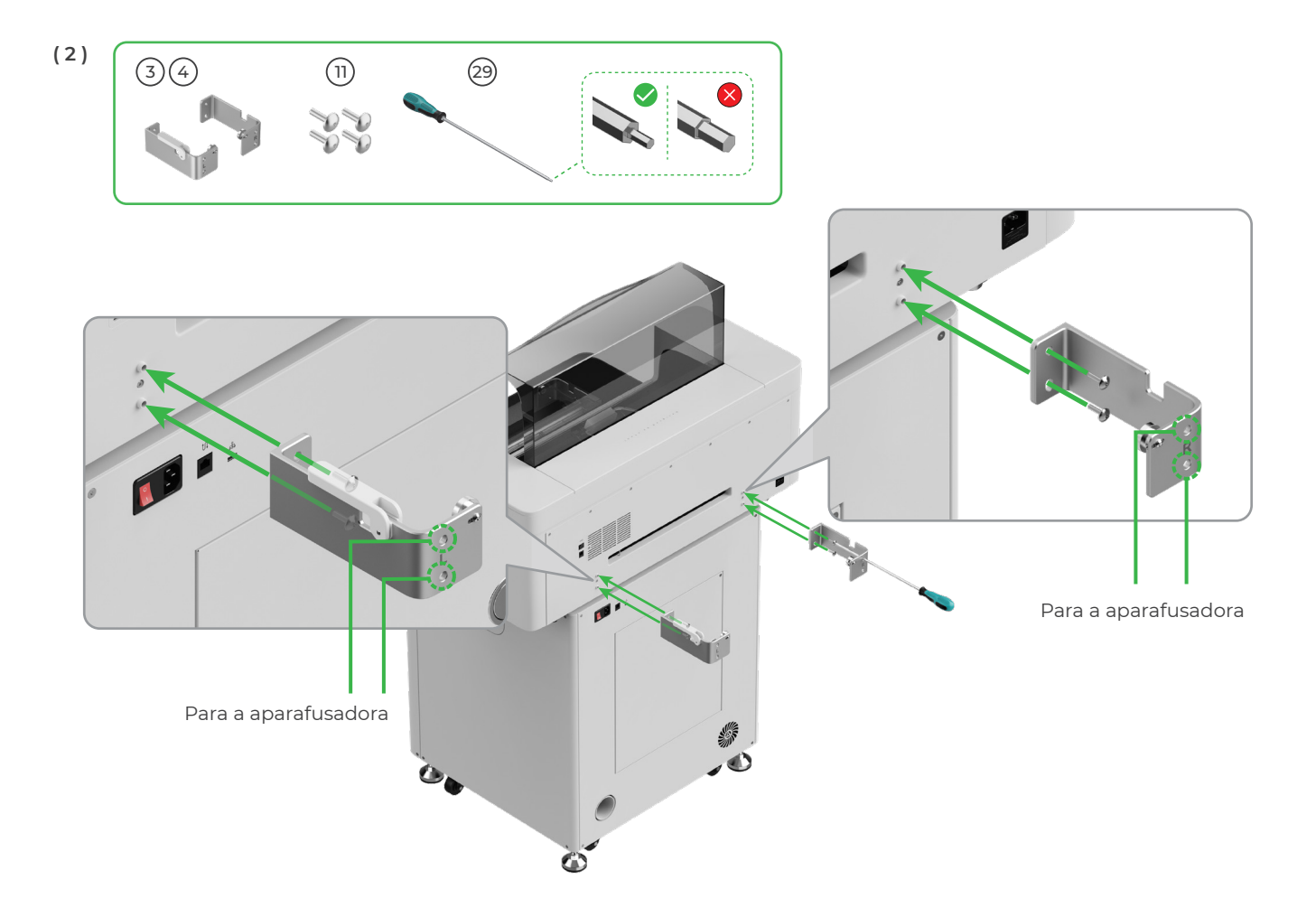

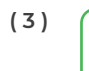

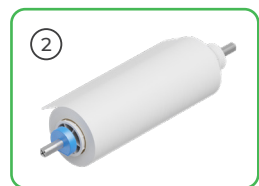

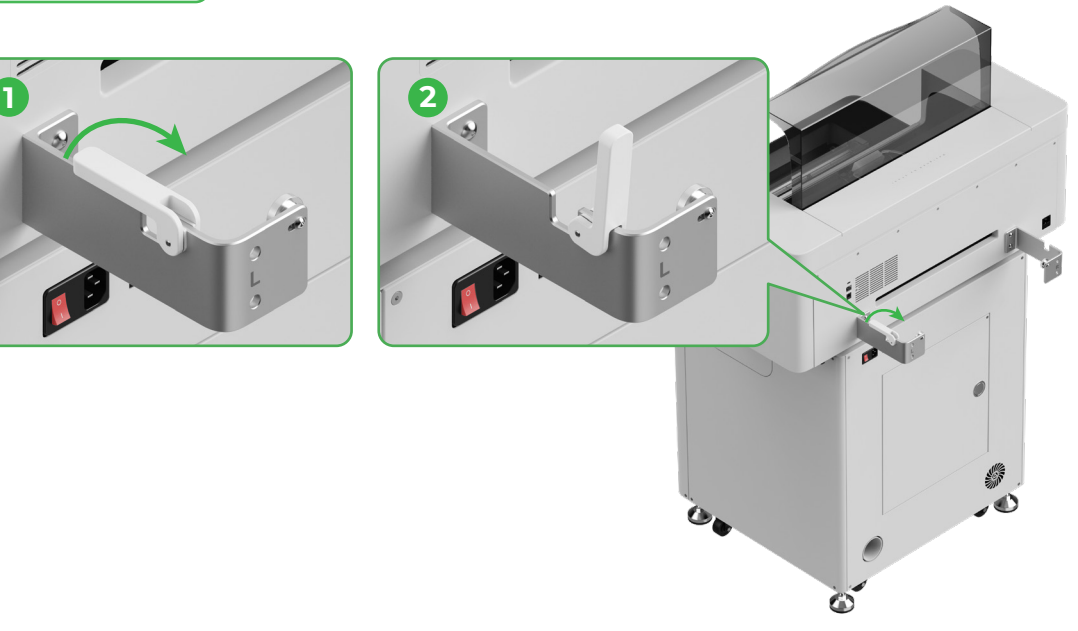

Atenção às suas mãos ao posicionar o porta-película.

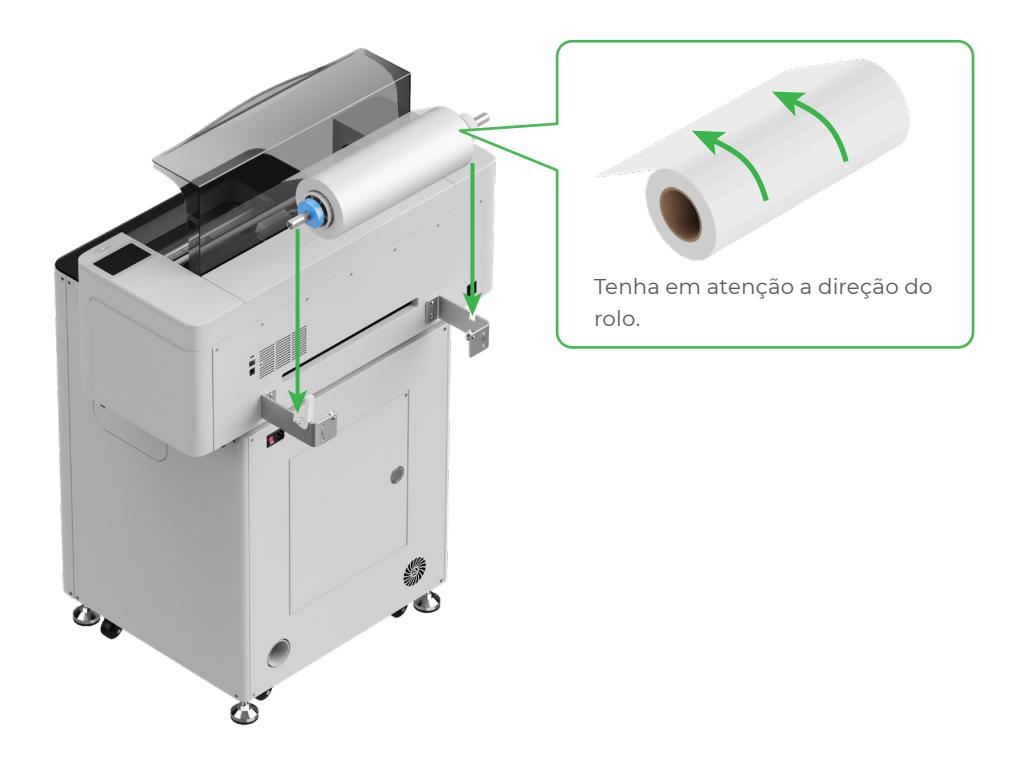

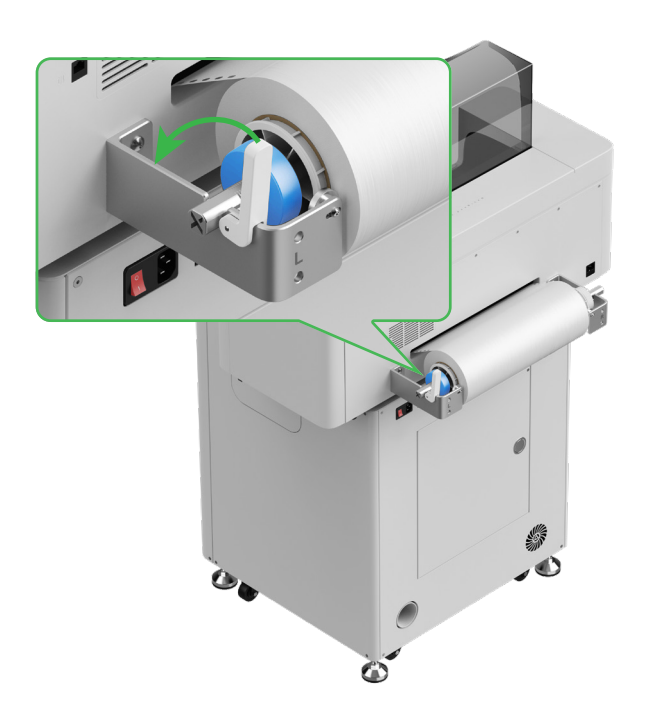

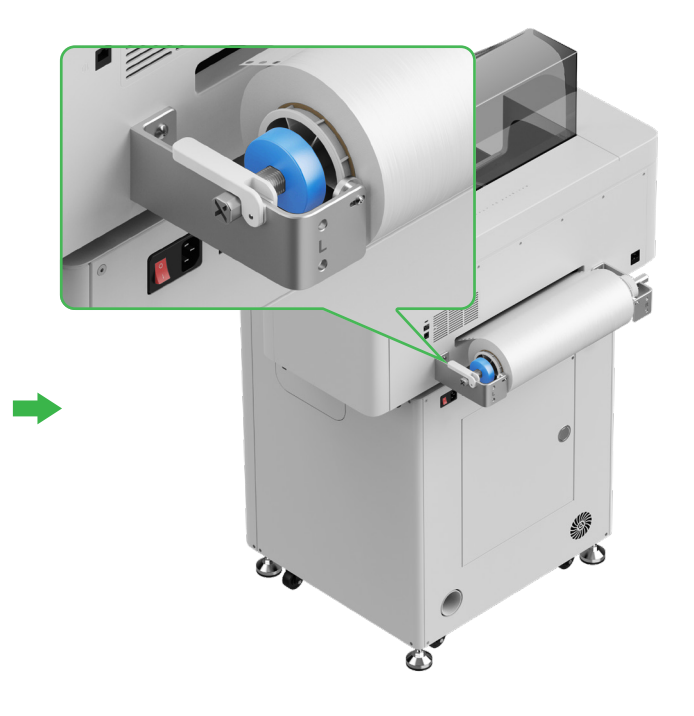

## 6 Introduza a película da xTool Apparel Printer na impressora

Retire o autocolante do rolo antes de introduzir a película.

 $\bigcirc$ 

 $\mathcal{O}$ 

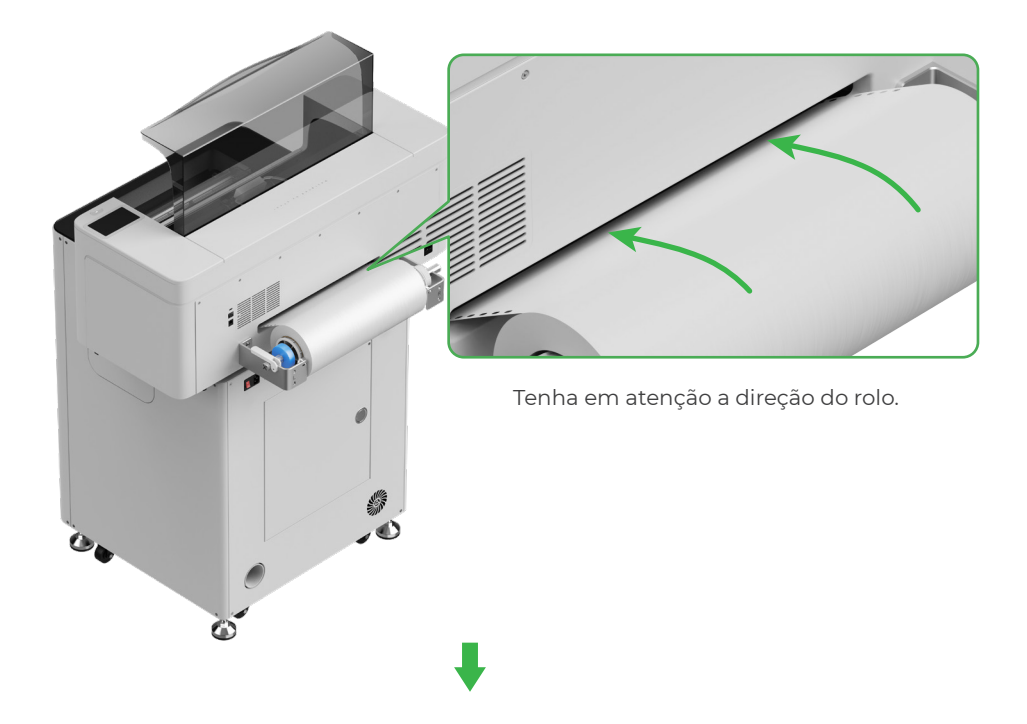

A película deverá cobrir a posição de início da área de processamento e estar alinhada com a linha de marcação branca à direita.

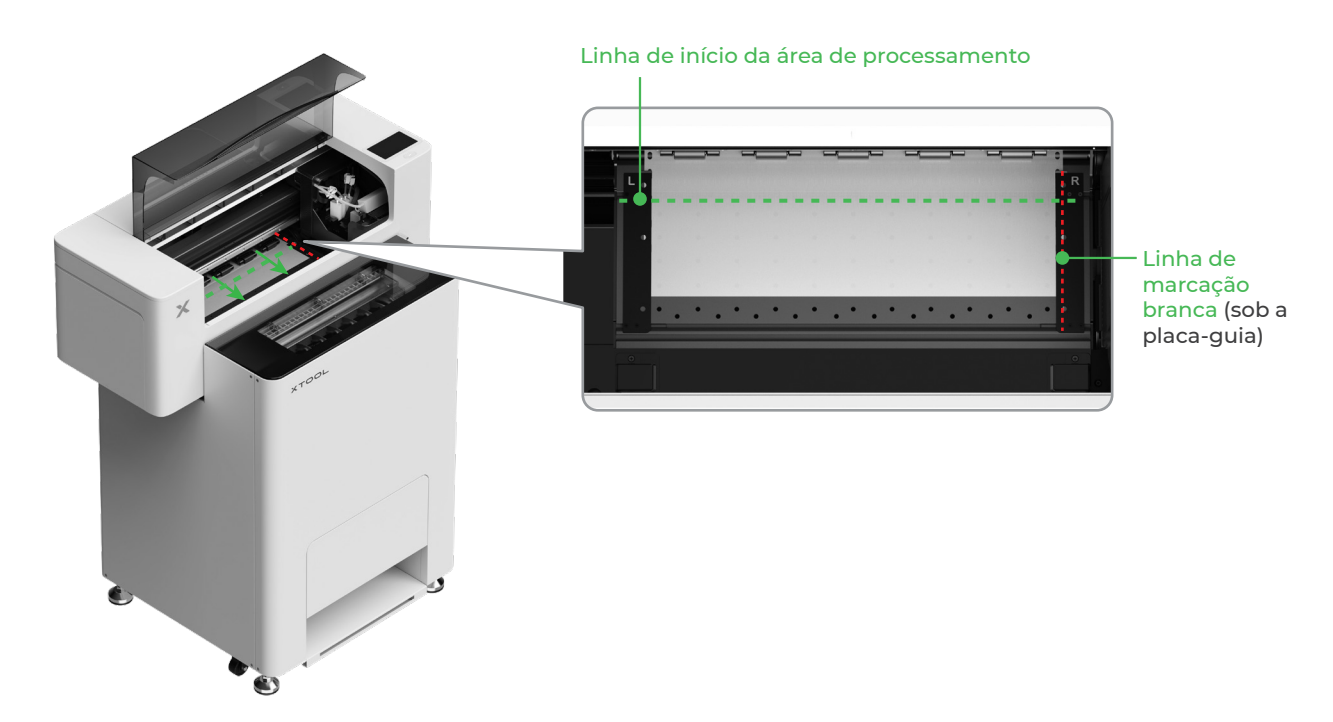

Desloque as placas-guia dos dois lados para cobrir a película

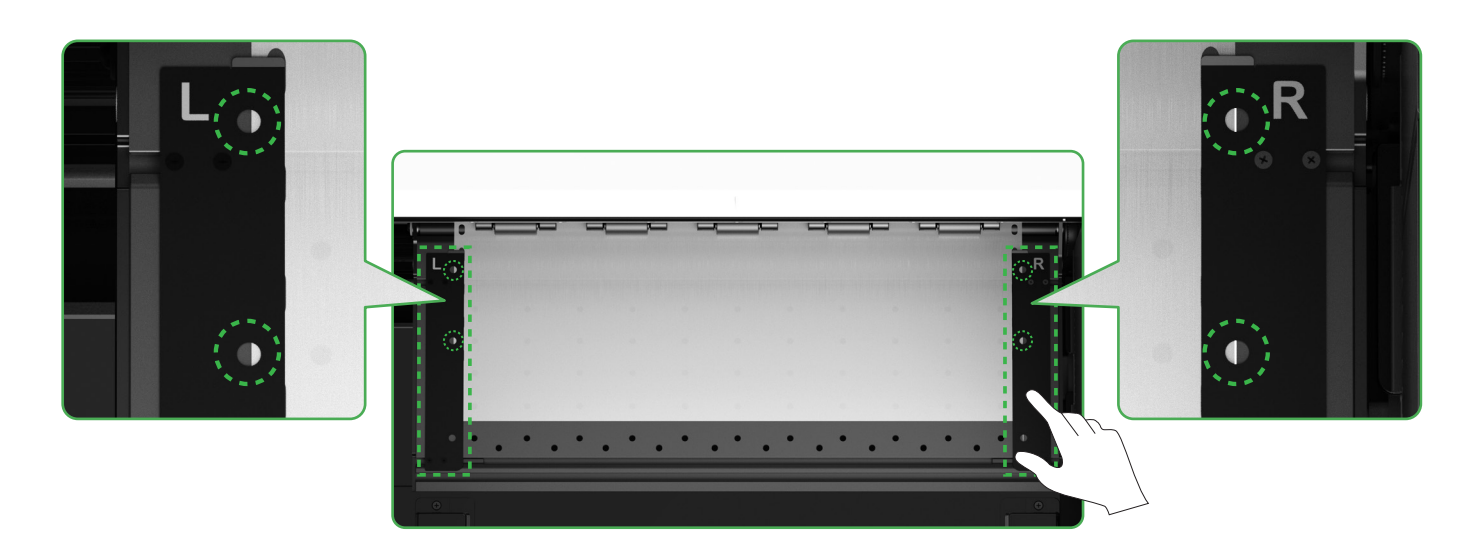

Desloque as pontas dos dois lados da película para o meio dos orifícios da placa-guia. Tenha em atenção que a placa-guia e a película não deverão estar demasiado próximas ou demasiado afastadas uma da outra. Caso contrário, poderá deparar-se com problemas, por exemplo, a película pode formar um bojo.

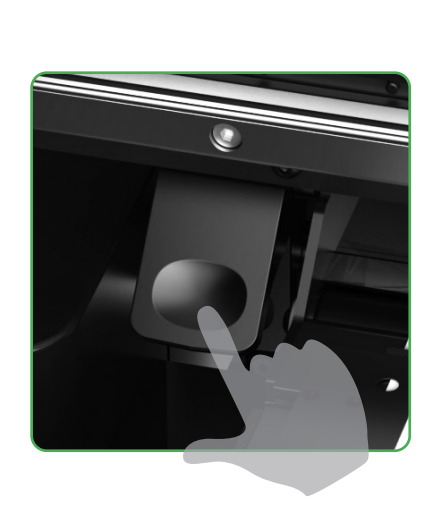

Empurre o interruptor do rolo de pressão para baixo

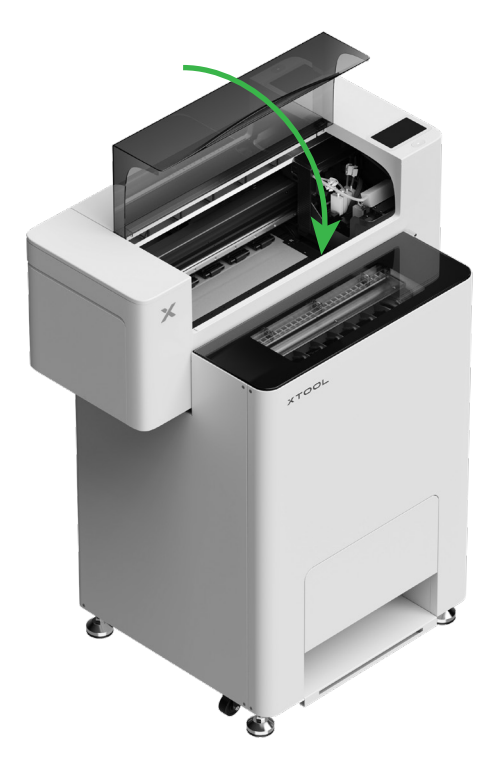

## 7 Encha com líquido amaciador e tinta

(1) Verta líquido amaciador no respetivo reservatório

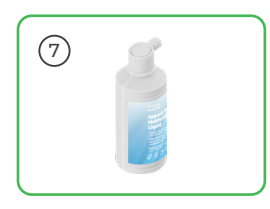

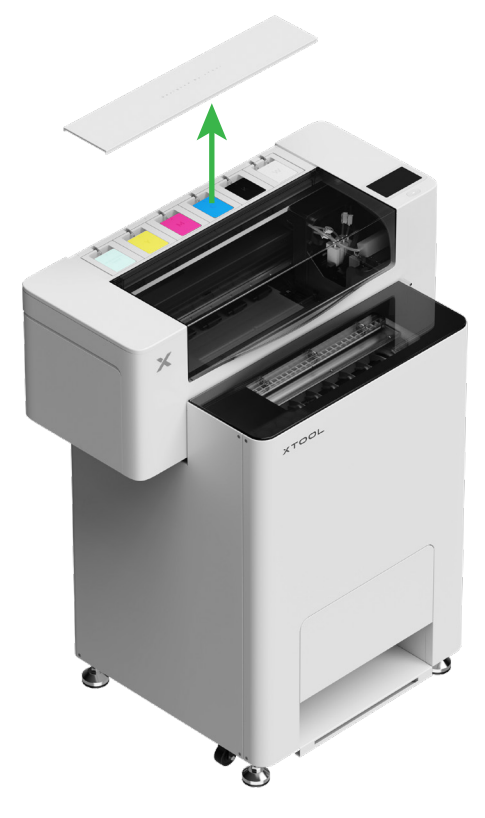

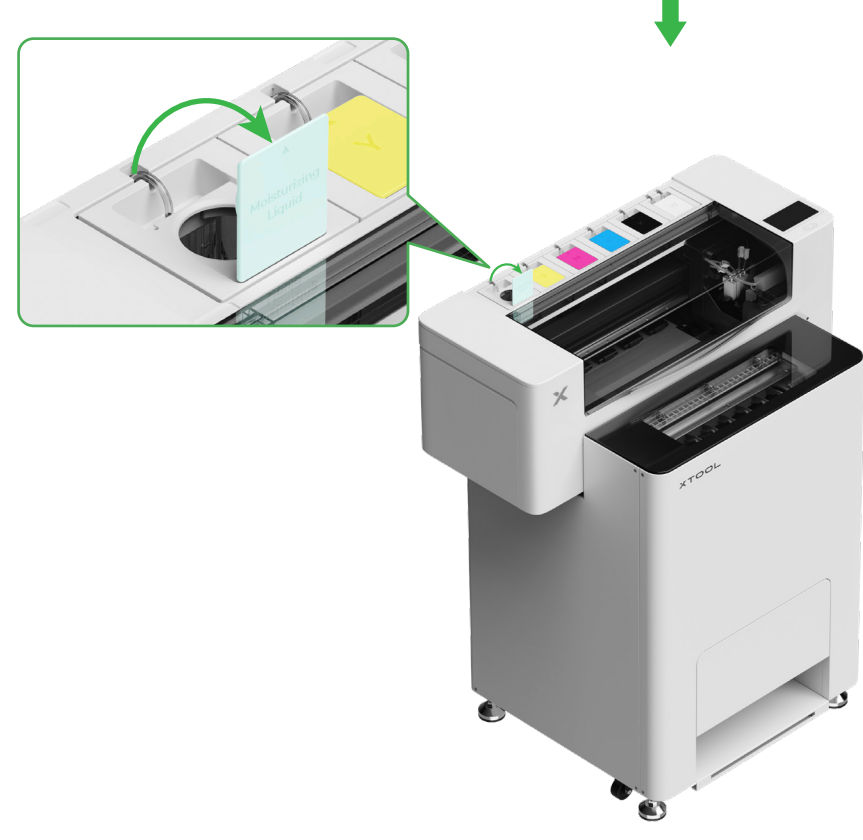

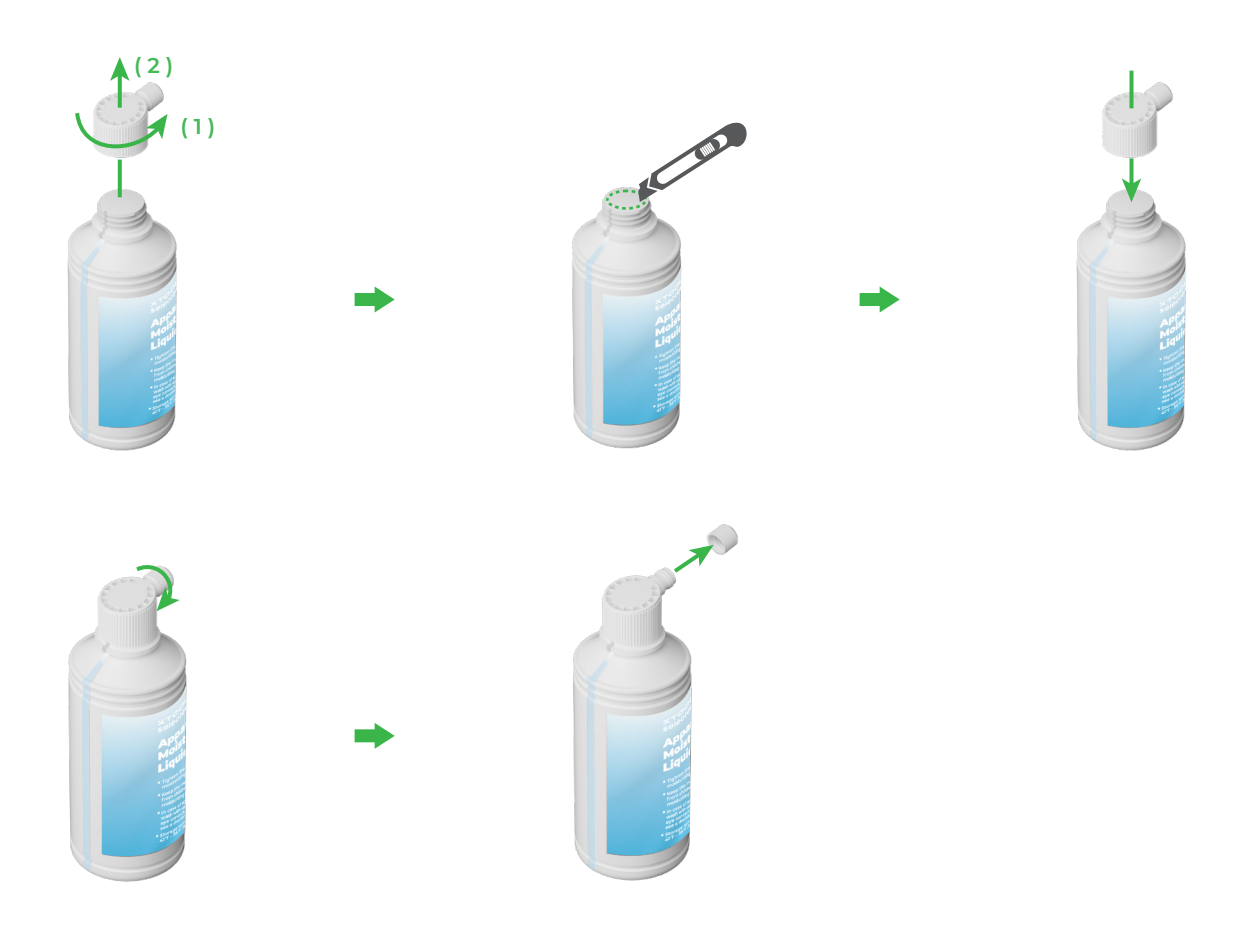

- Verta líquido amaciador no respetivo reservatório. Tenha cuidado para não encher demasiado o reservatório (capacidade máxima: 1000 ml).
- Reserve uma quantidade adequada de líquido amaciador para a manutenção regular.

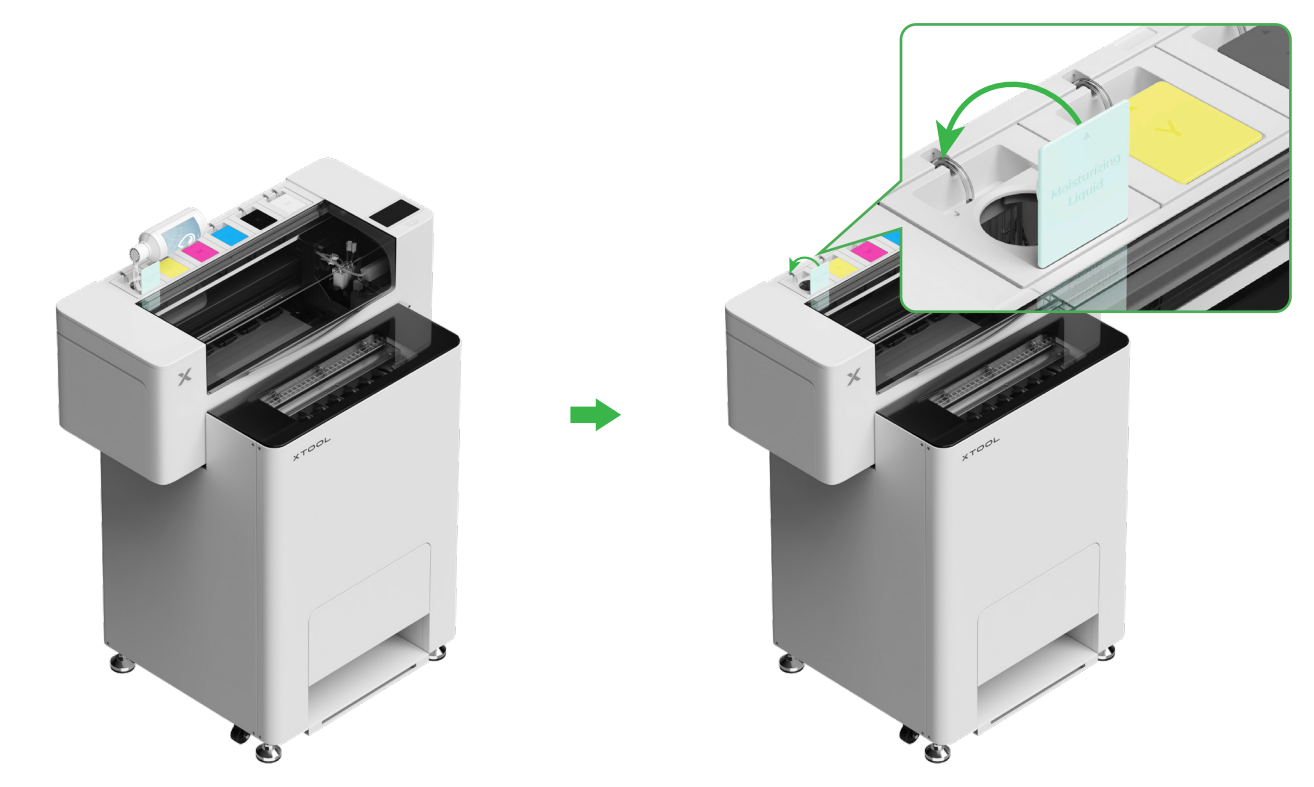

#### (2) Encha o reservatório de tinta com tinta

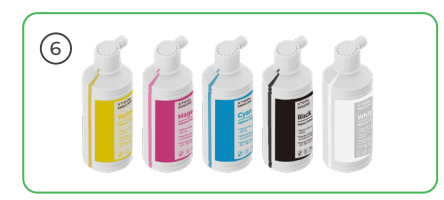

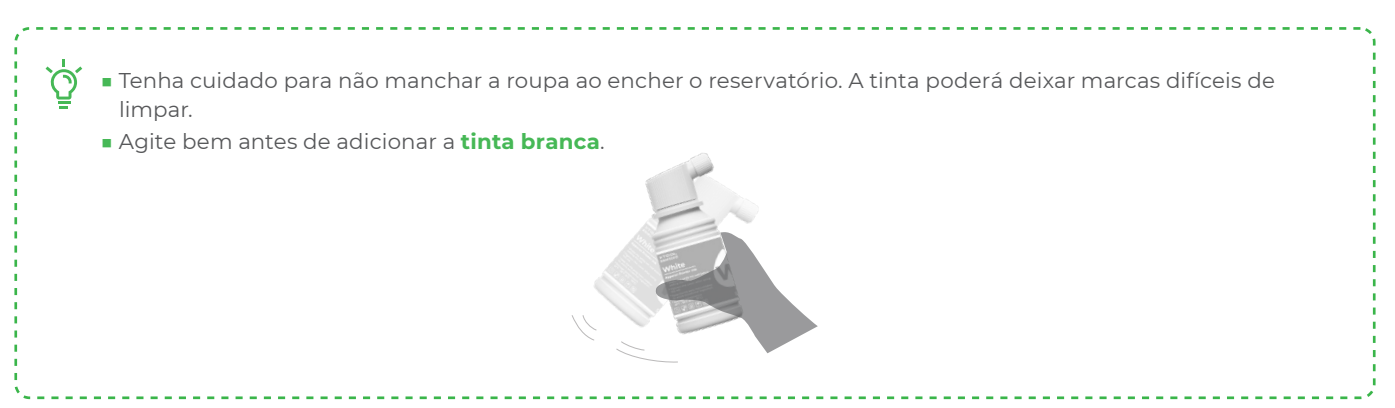

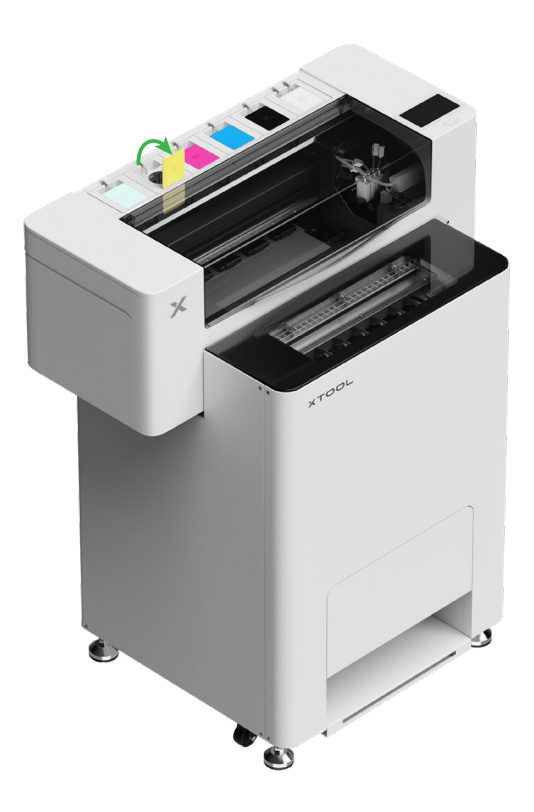

Depois de encher com tinta, tenha cuidado ao abrir os reservatórios pois a tinta poderá salpicar o interior do dispositivo.

#### Coloque a tinta da cor correspondente no respetivo reservatório.

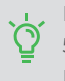

Reservatório de tinta colorida: 500 ml Reservatório de tinta branca: 1000 ml

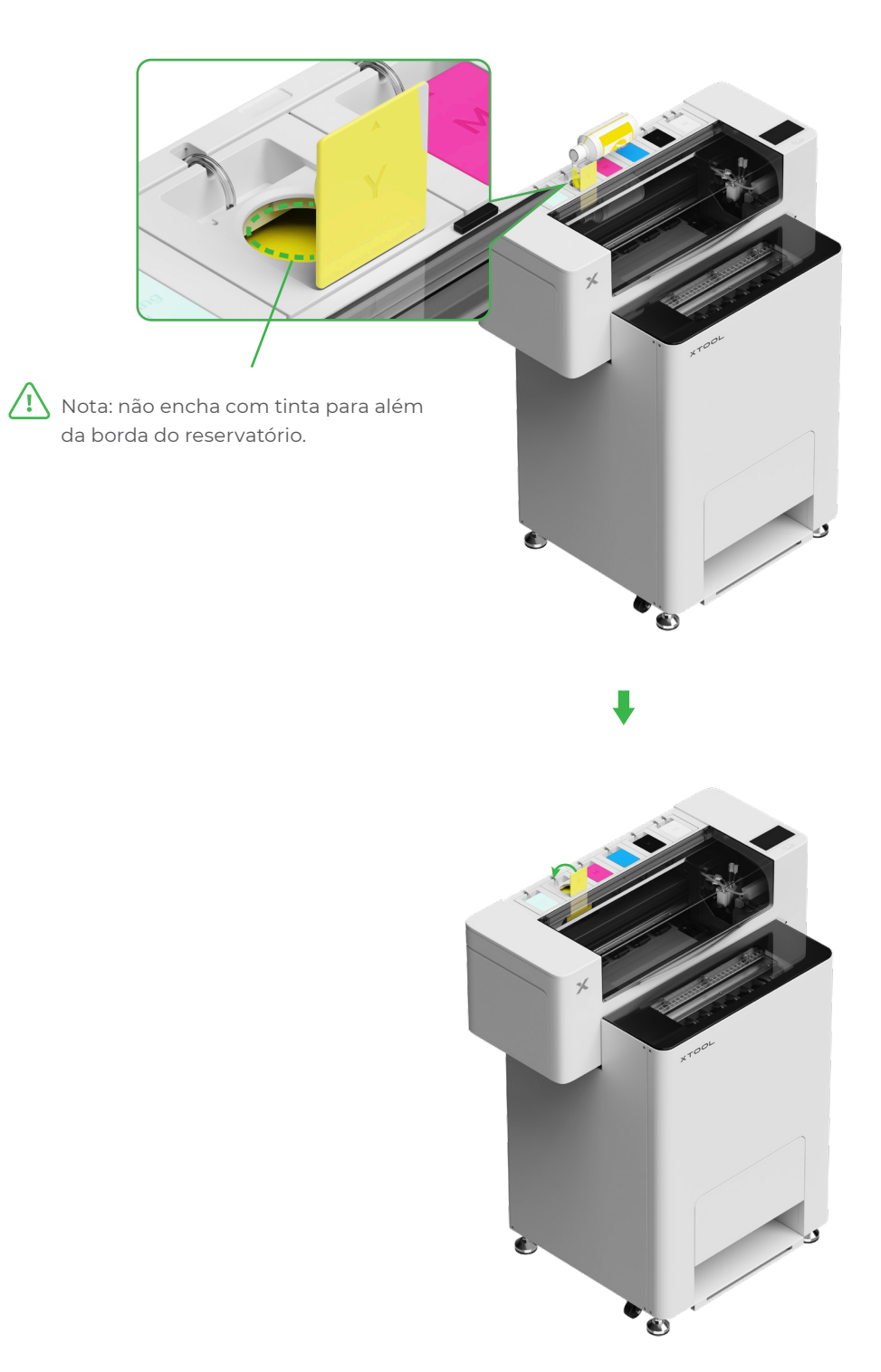

Repita os passos acima para encher as outras quatro cores.

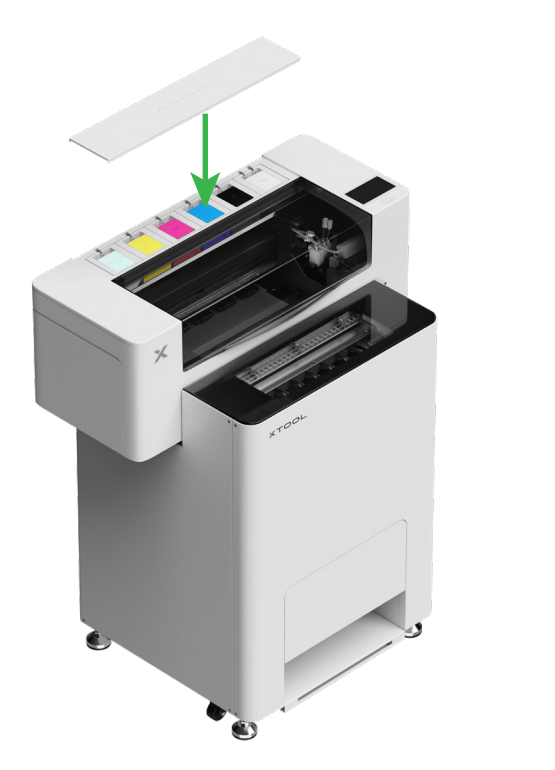

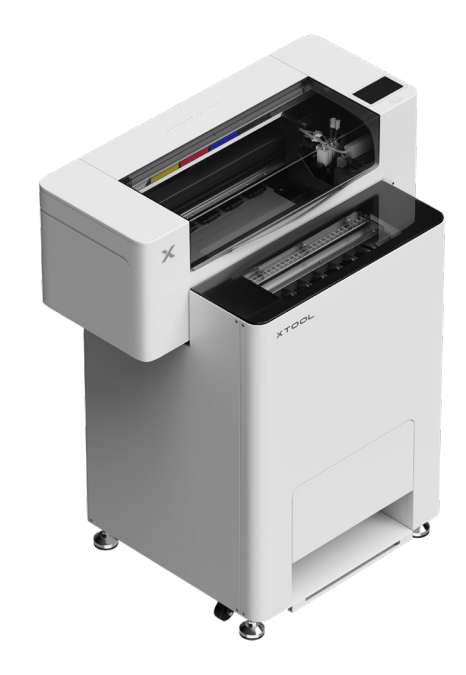

## 8 Adicionar o pó

(1) Abra a porta do recipiente do pó

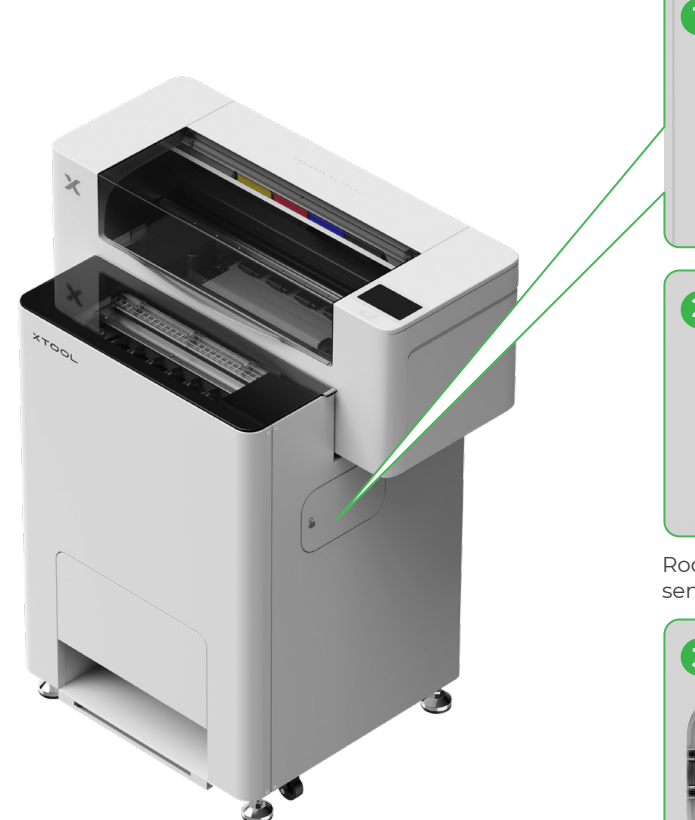

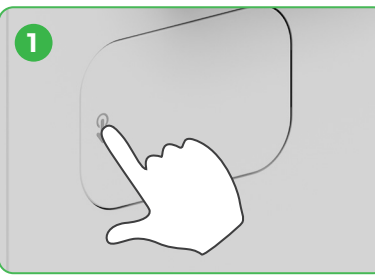

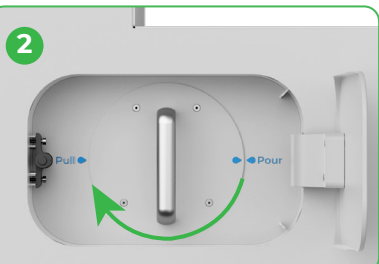

Rode o recipiente do pó 180° no sentido horário

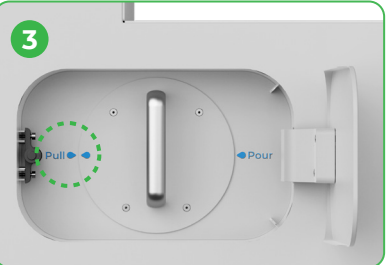

#### (2) Puxe o recipiente do pó para fora

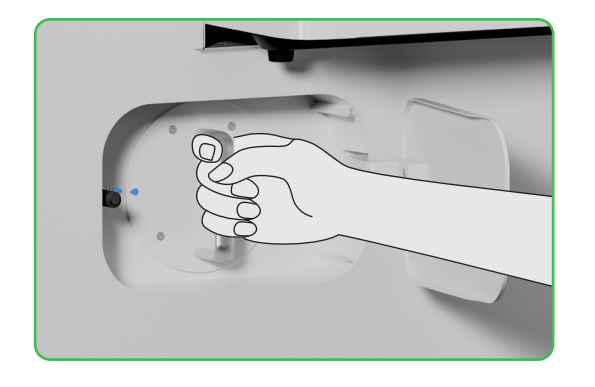

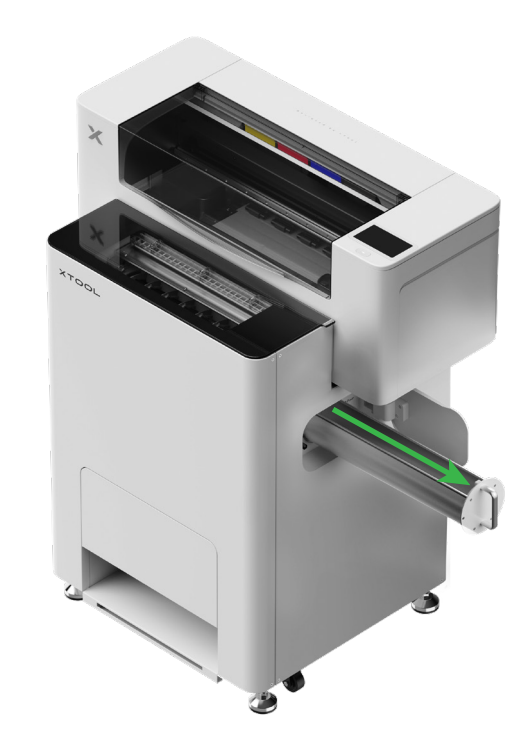

(3)

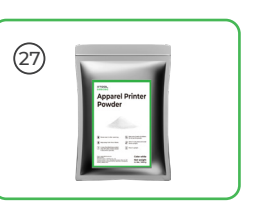

Deite o pó no recipiente do pó de forma uniforme, um pacote de cada vez (O peso do pó deverá ser ≤1 kg).

Confira que não existem objetos estranhos 🚫 no recipiente do pó. Se existirem, retire-os e elimine-os imediatamente.

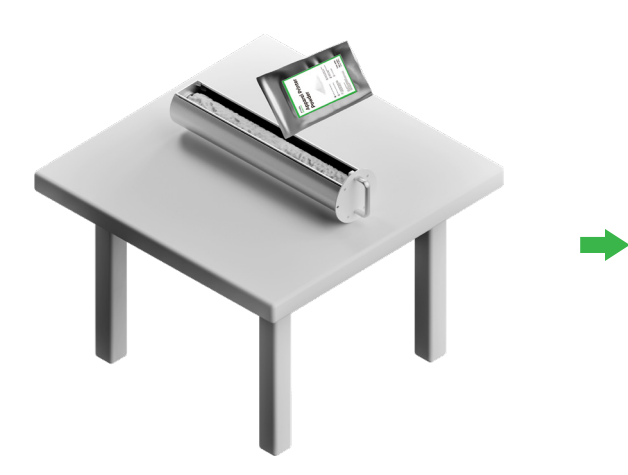

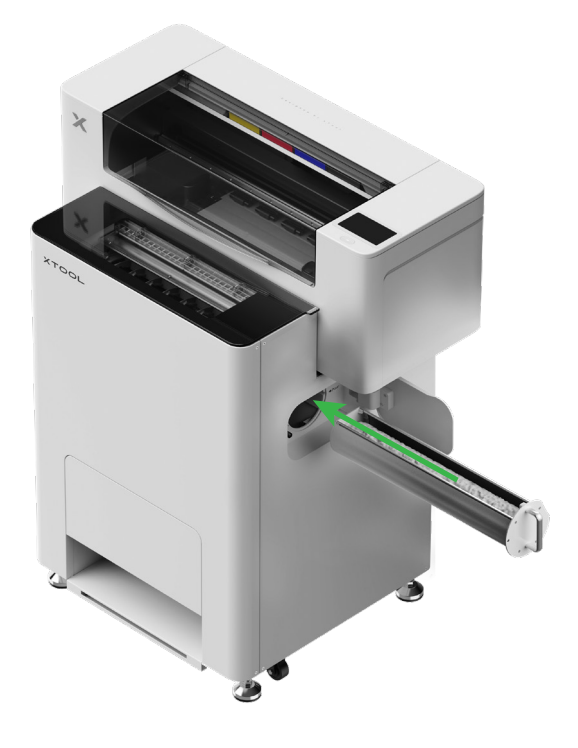

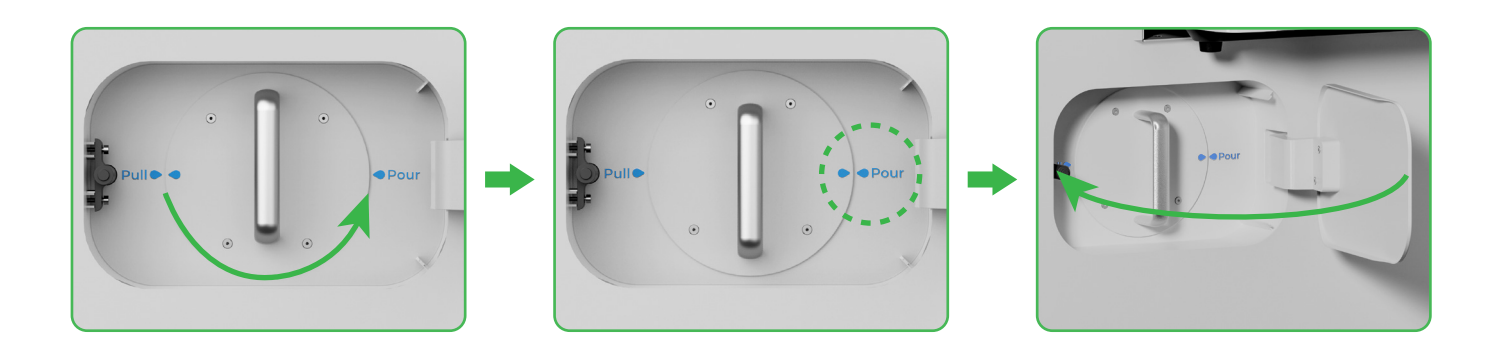

Rode o recipiente do pó 180° no sentido anti-horário para verter o pó na xTool OS1.

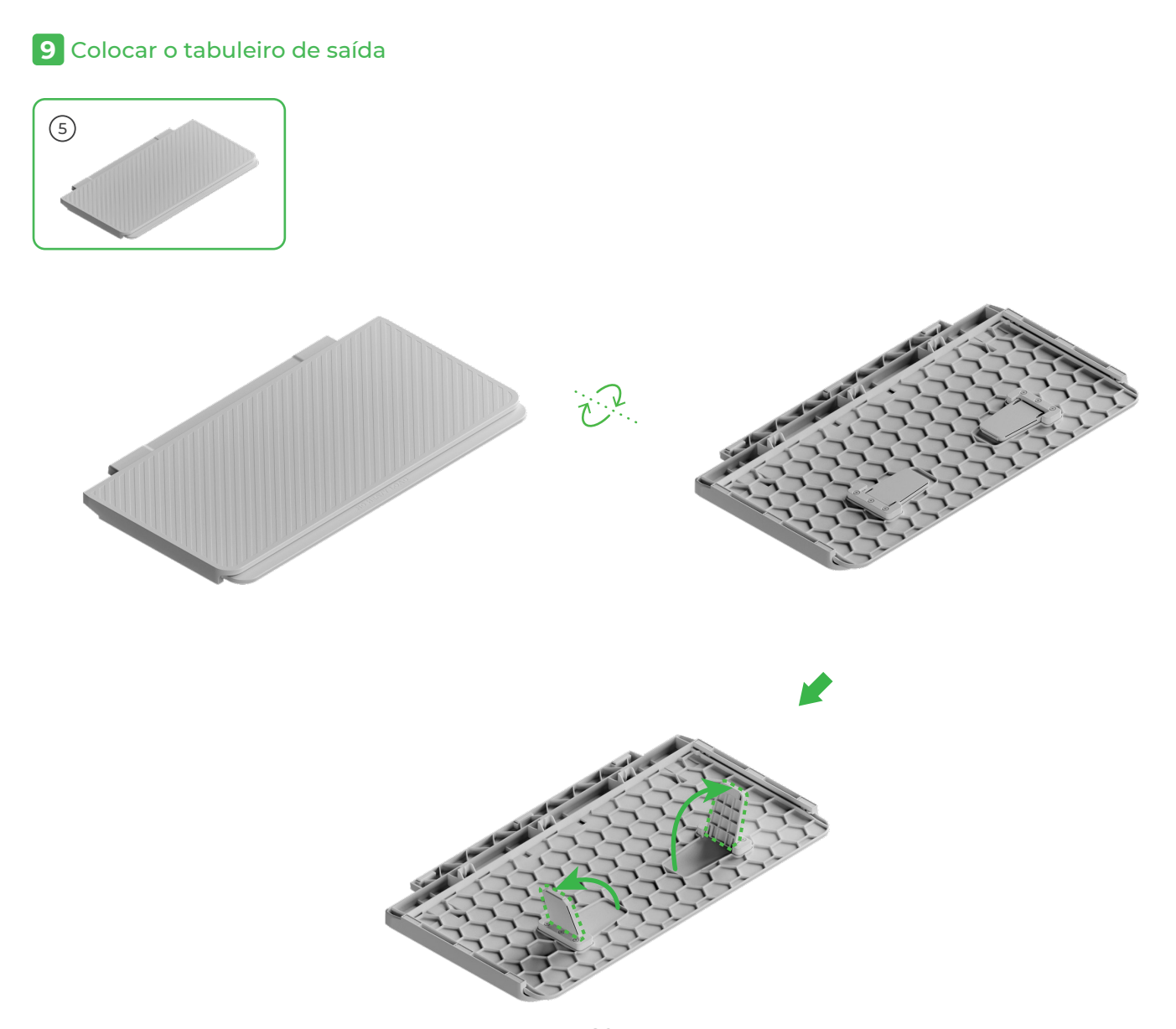

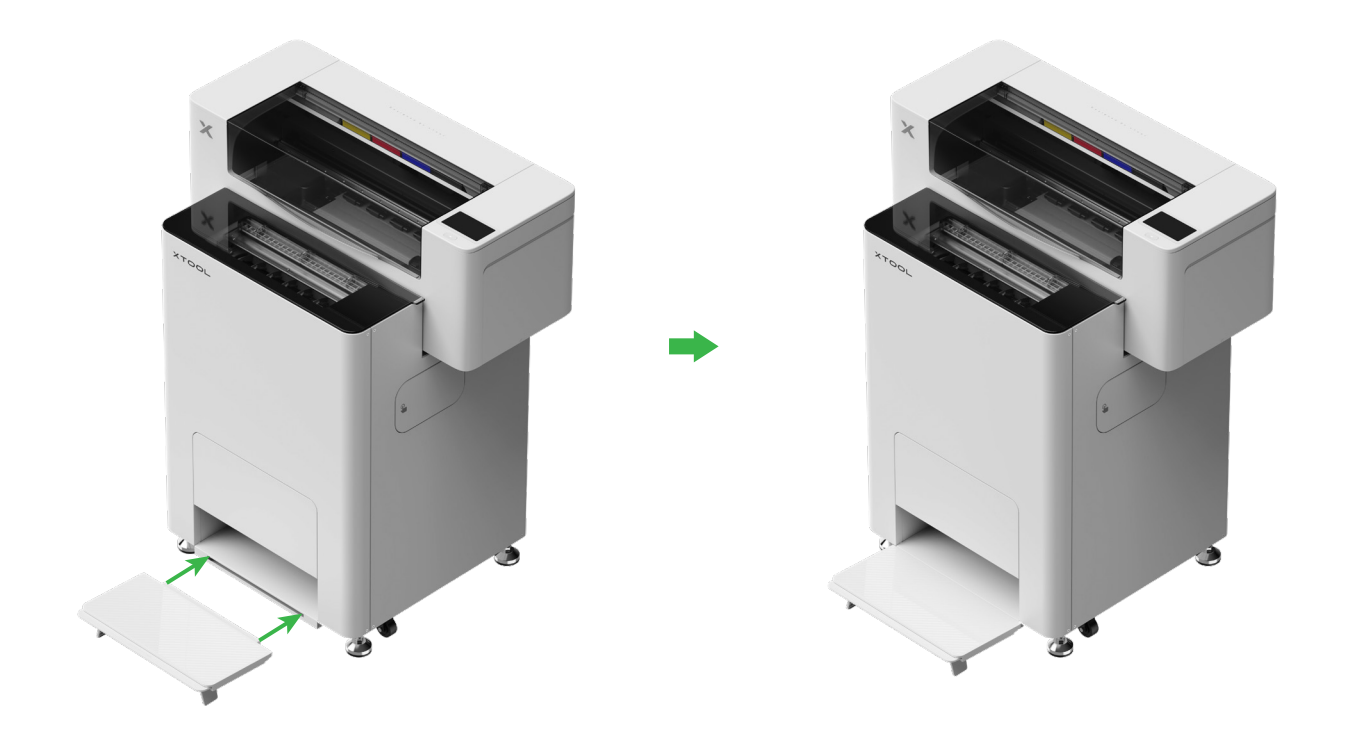

## 10 Ligar a xTool OS1 ao xTool SafetyPro™ AP2

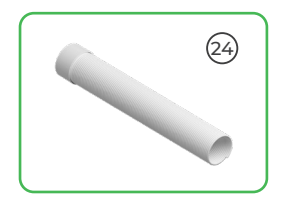

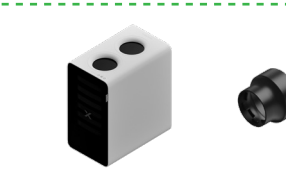

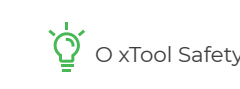

\_\_\_\_\_

Ö O xTool SafetyPro™ AP2 é vendido em separado.

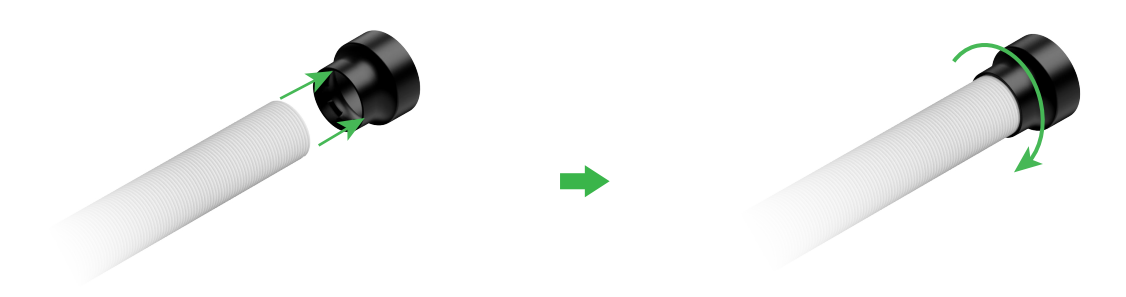

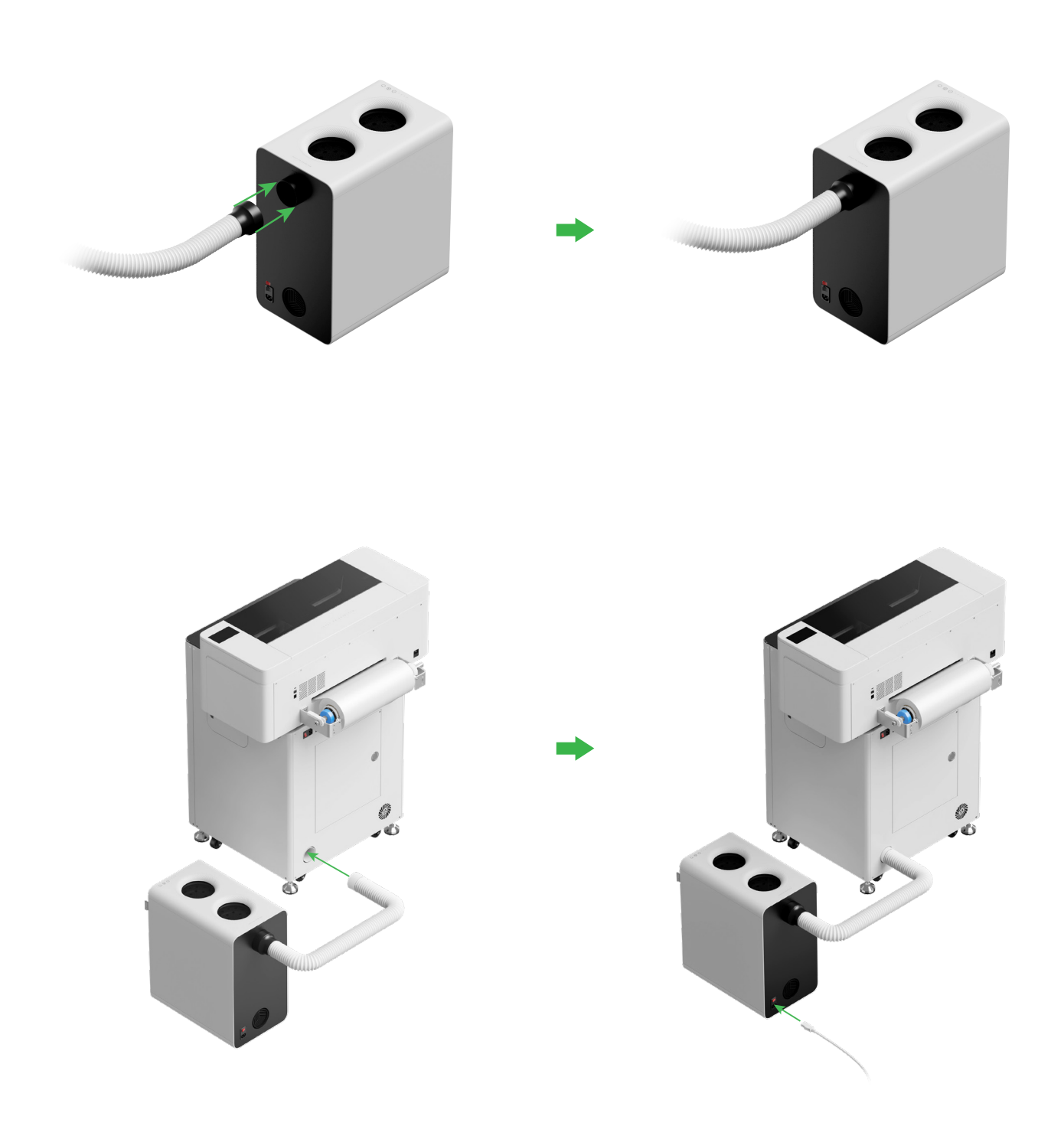

Éstique o tubo de evacuação do fumo ao máximo ao ligar ao xTool SafetyPro™ AP2.

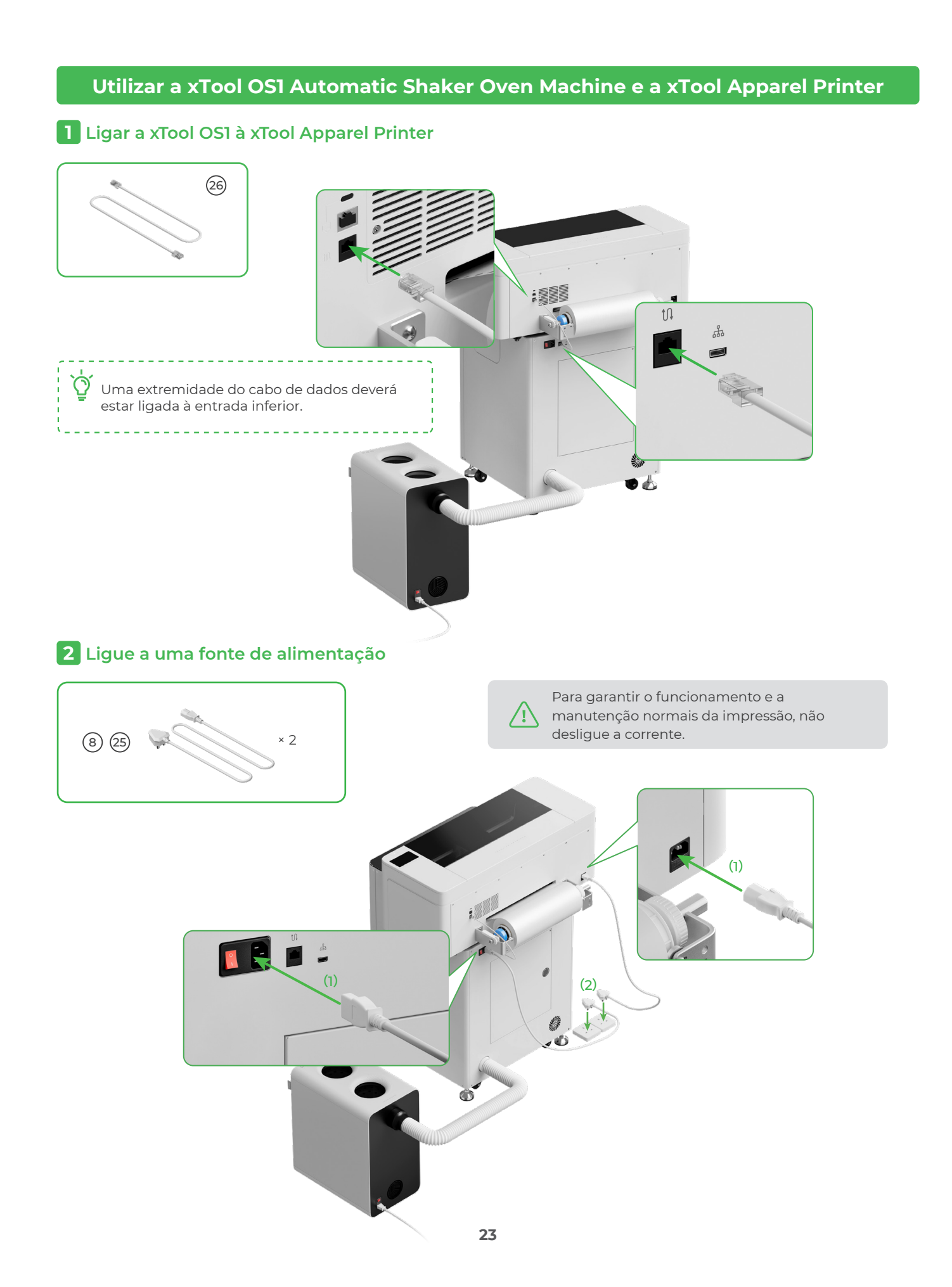

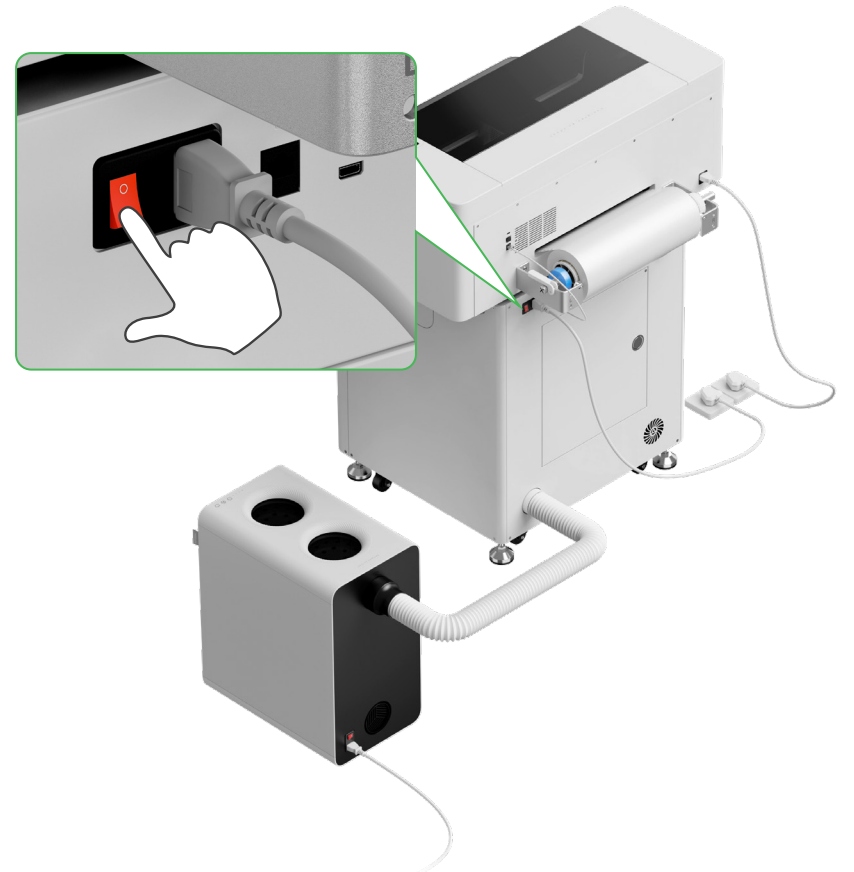

## **3** Concluir a configuração

Toque no ecrã da impressora e conclua a configuração inicial do dispositivo

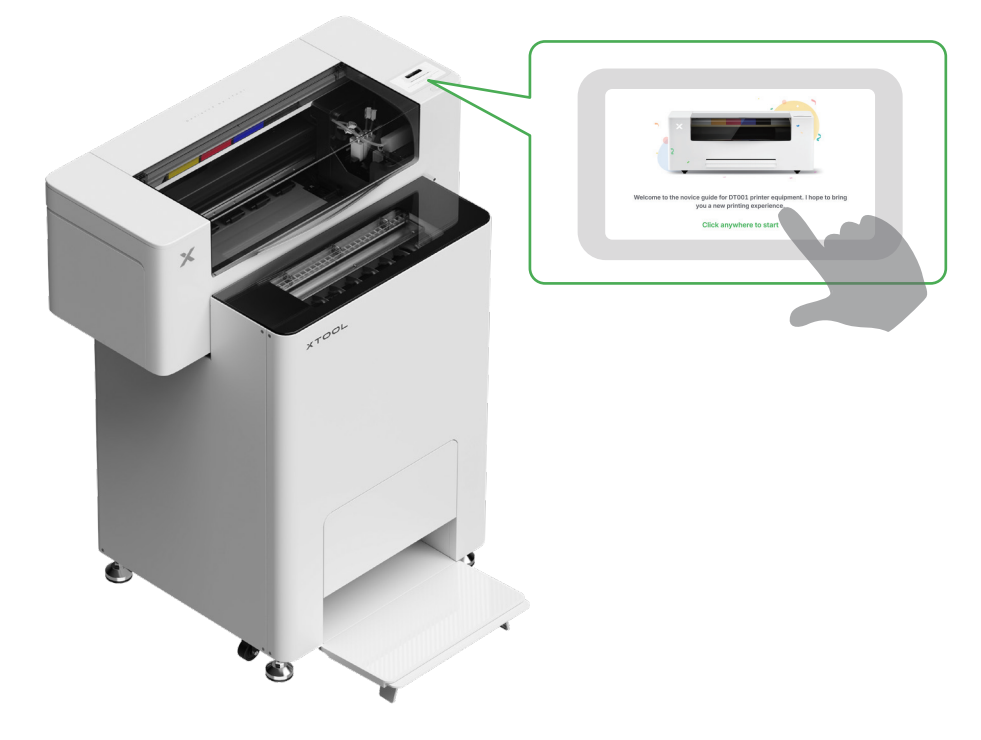

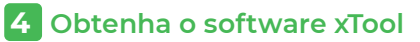

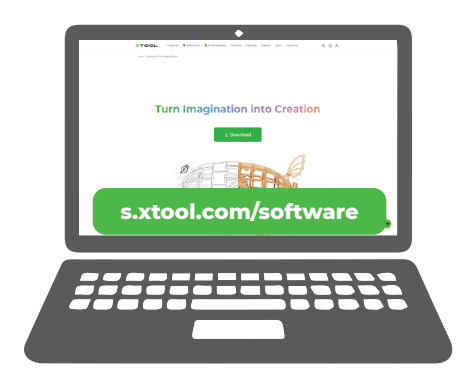

Aceda a **s.xtool.com/software** para obter o software xTool.

## 5 Ligue a xTool Apparel Printer ao computador

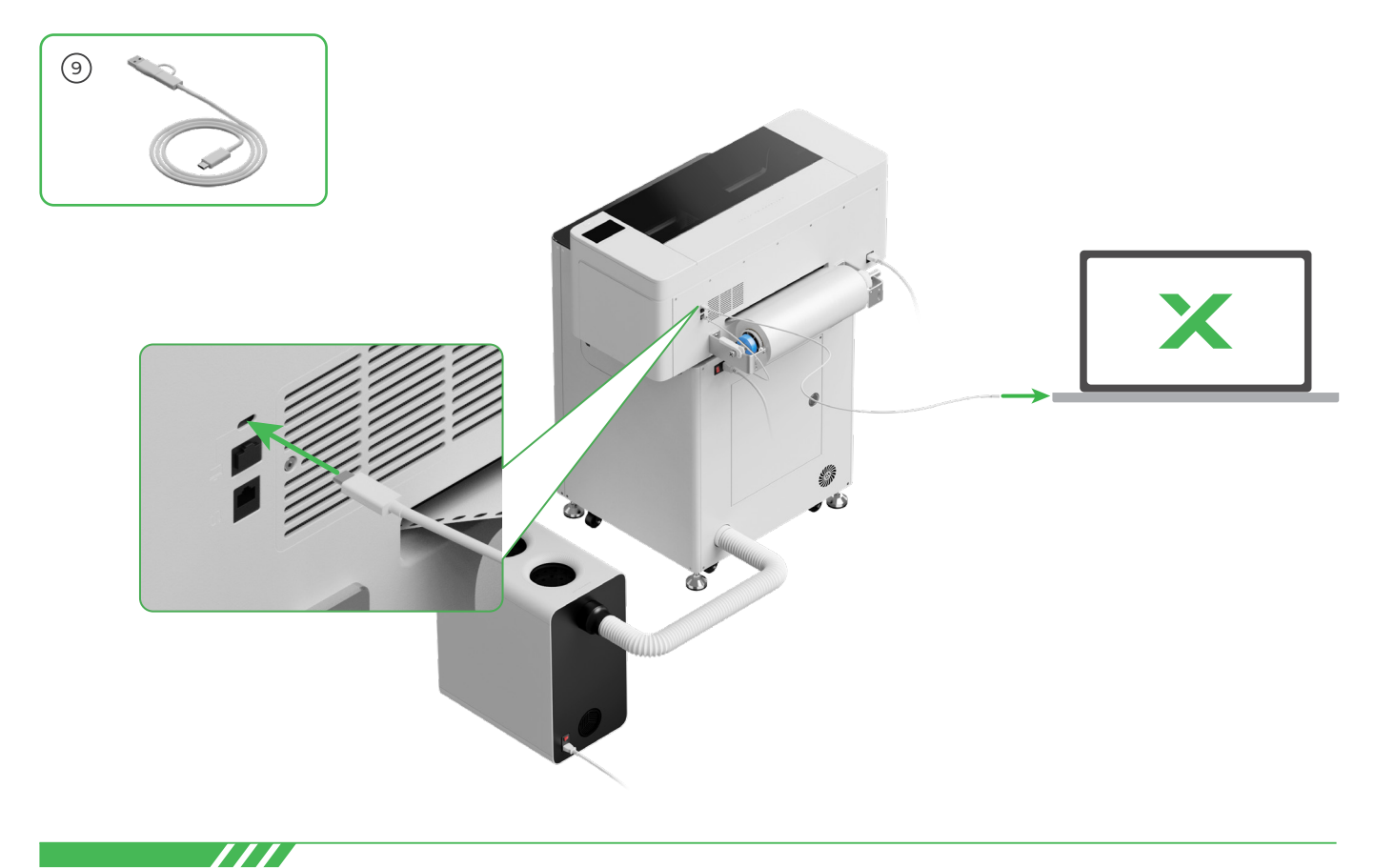

Para obter informações sobre o software para usar a xTool Apparel Printer e a xTool OS1, leia o código ou consulte **support.xtool.com/article/1785**.

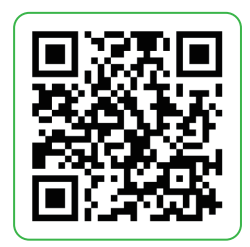

## Perguntas frequentes

#### 1. Quero abrir a porta de manutenção. O que posso fazer?

(1) Desligue o interruptor de ligar/desligar da xTool OS1

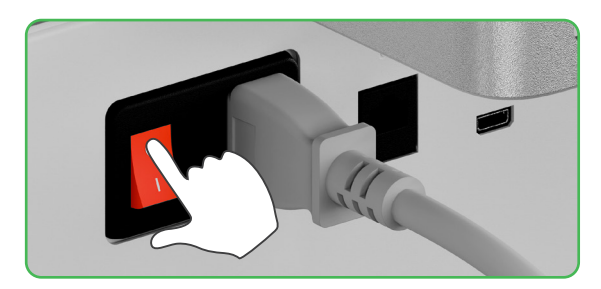

(2) Desaperte o parafuso da porta de manutenção

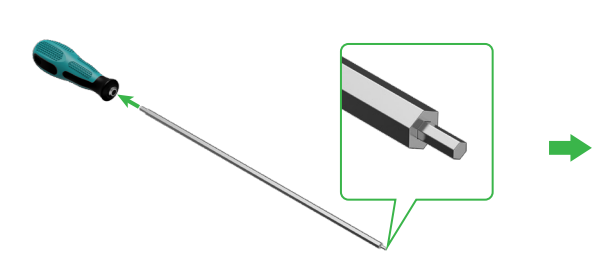

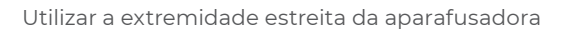

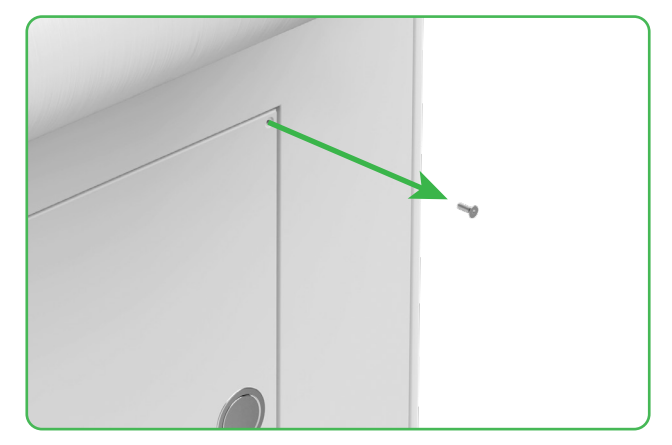

(3) Pressione o botão redondo e abra a porta de manutenção

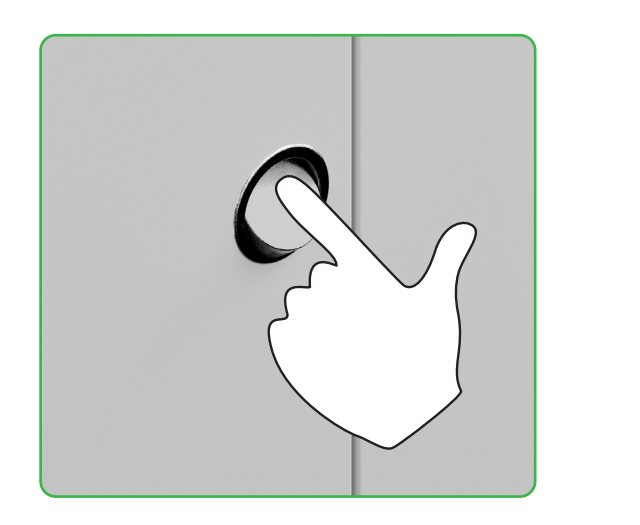

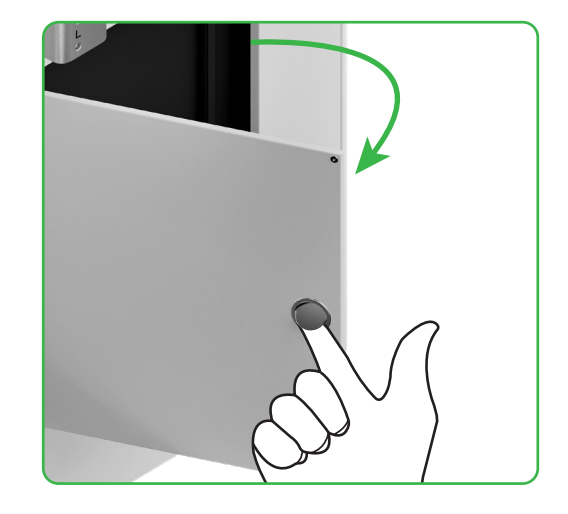

(4) Feche a porta de manutenção após a utilização

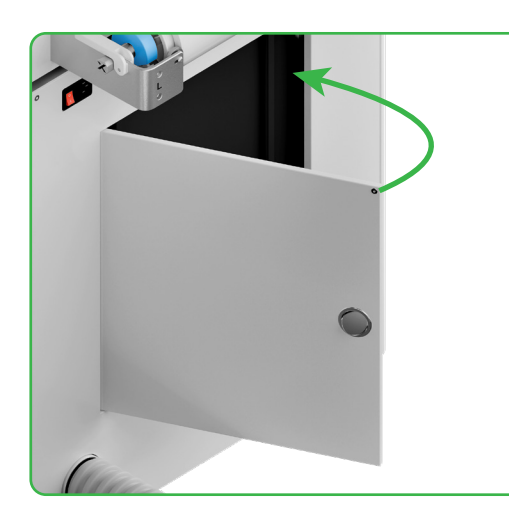

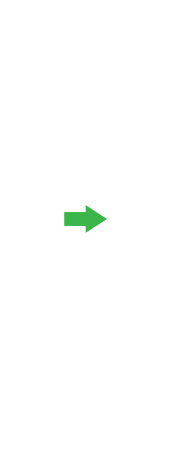

(5) Aperte o parafuso

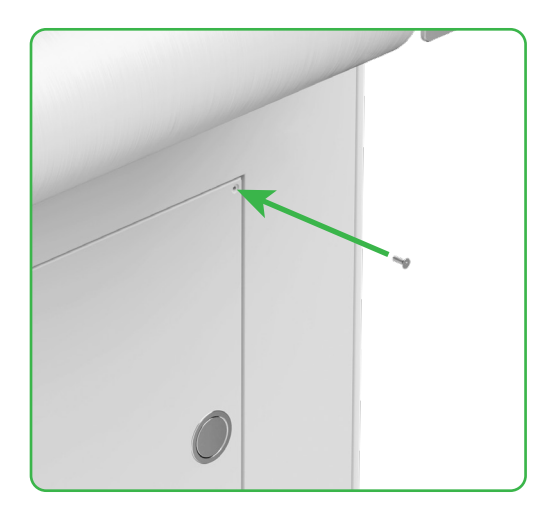

(6) Ligue o interruptor de ligar/desligar

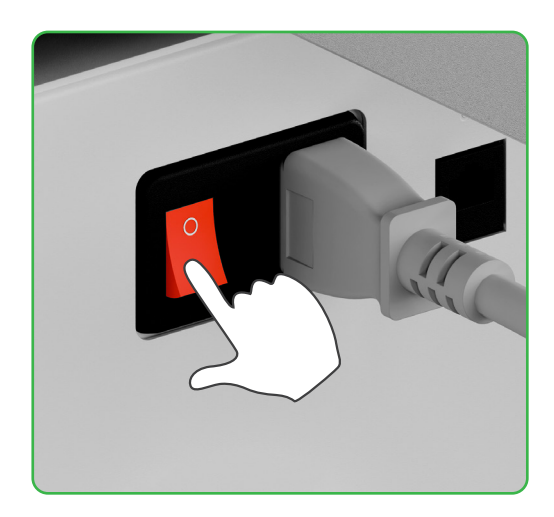

#### 2. Como é que o xTool SafetyPro™ AP2 funciona com a xTool OS1?

Consulte **support.xtool.com/article/1646** ou leia o código QR para ler o artigo.

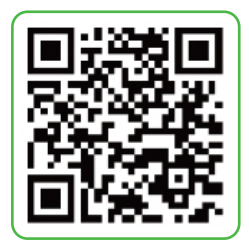

## Descrição do indicador

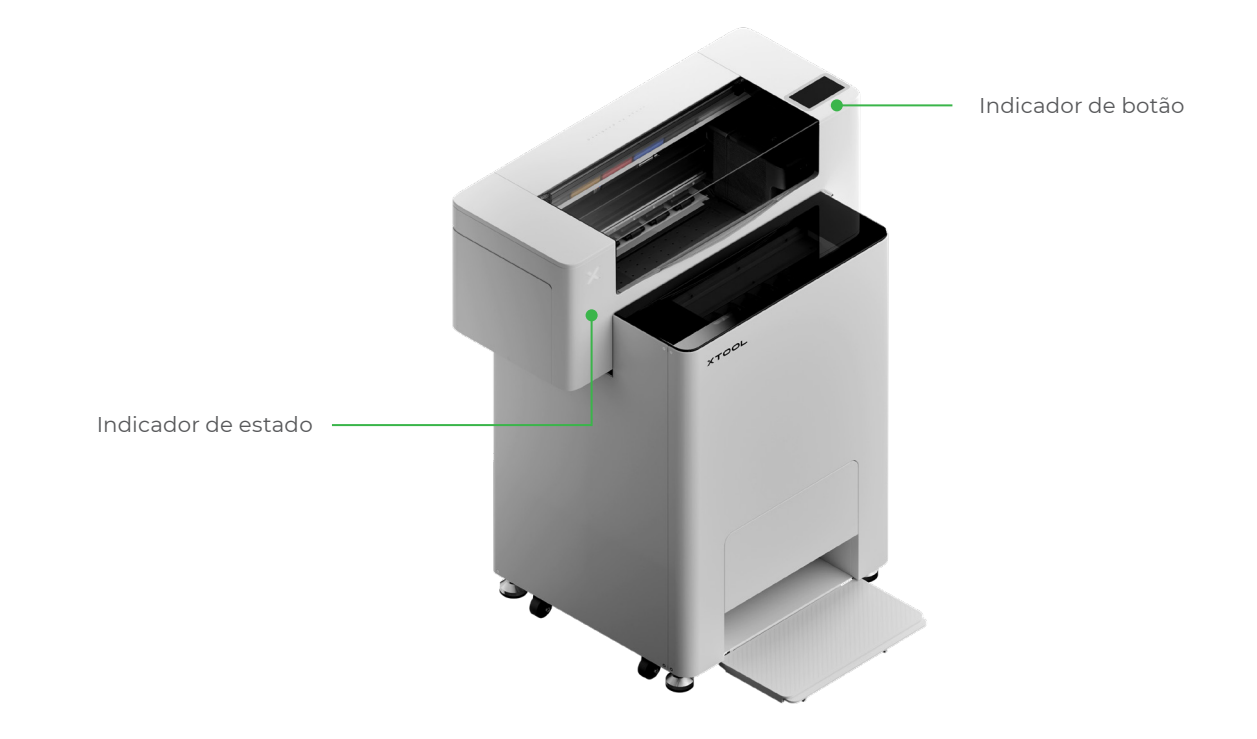

| Indicador de botão | Indicador de estado             | Orador       | Estado do dispositivo             |
|--------------------|---------------------------------|--------------|-----------------------------------|
| Branco sólido      | Branco sólido                   | /            | Parada                            |
| A desligar-se      | A desligar-se                   | /            | Standby                           |
| Branco sólido      | Verde sólido                    | /            | Impressão em curso                |
| Branco sólido      | Verde sólido                    | Soar uma vez | Pausa na impressão                |
| Branco sólido      | Lilás intermitente lento        | Soar uma vez | Atualização de Firmware           |
| Branco sólido      | Lilás intermitente lento        | Soar uma vez | Calibrar a cabeça de<br>impressão |
| Branco sólido      | Lilás intermitente lento        | Soar uma vez | Limpar a cabeça de<br>impressão   |
| Branco sólido      | Vermelho intermitente<br>rápido | Soar uma vez | Exceção                           |

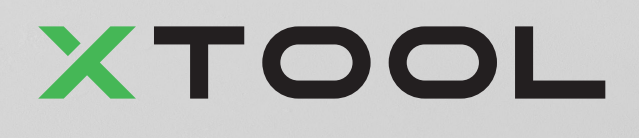